Day-5 Datangkan Pembeli & Tingkatkan **Keuntunganmu!** Mainkan Ads dan Jurus Organik

Prepared by

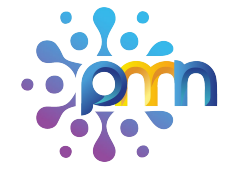

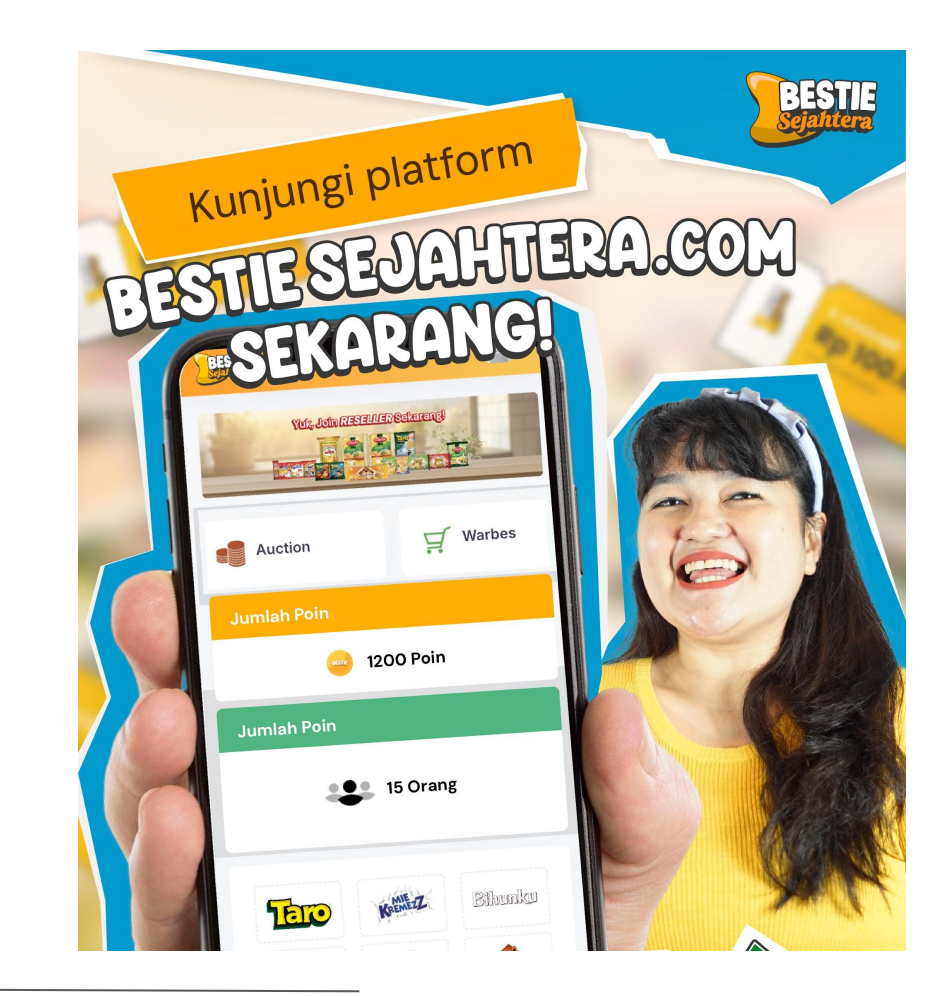

www.bestiesejahtera.com

### BESI Sejahte

### <u>Output:</u>

### Setelah mengikuti materi hari ini, peserta diharapkan:

- 1. Memahami perbedaan antara sumber traffic organik dan traffic berbayar (iklan)
- 2. Mampu meningkatkan traffic secara organik melalui optimasi toko dan produk
- 3. Menguasai cara mengatur dan menjalankan iklan di marketplace dengan efektif

#### 🕛 Susunan Waktu Kegiatan:

**15 menit**  $\rightarrow$  Penyampaian Materi

 $\textbf{30 menit} \rightarrow \text{Sesi Praktik Langsung}$ 

 $\textbf{15 menit} \rightarrow \textbf{Tanya Jawab \& Diskusi}$ 

#### Gambaran Traffic atau pengunjung di Marketplace

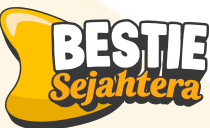

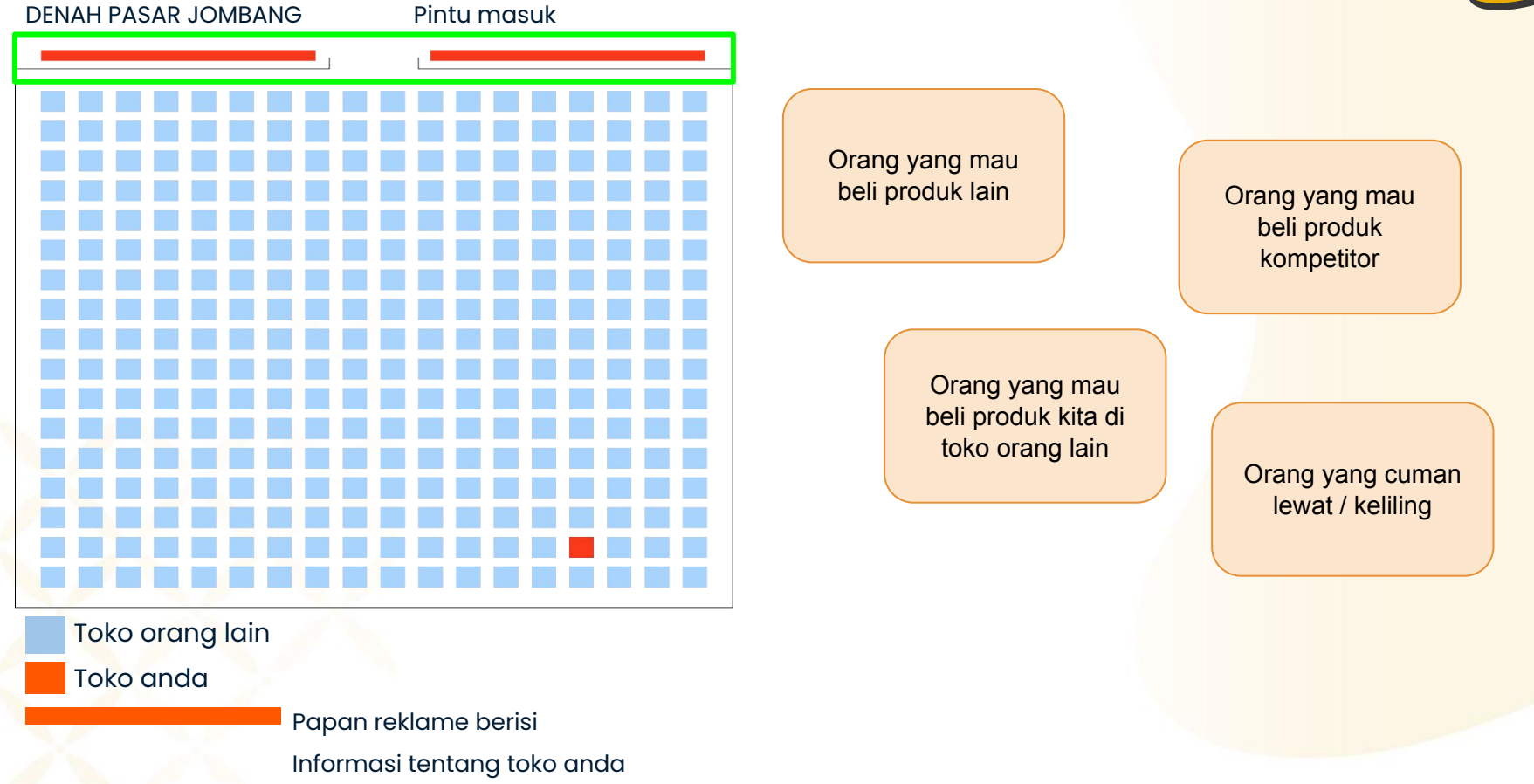

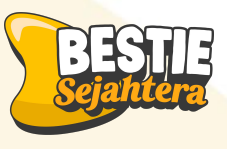

## Traffic Organik vs Traffic berbayar

Trafik Organik:

Pengunjung yang datang **secara alami** tanpa menggunakan iklan.

Contoh: Muncul di pencarian marketplace karena optimasi toko/produk yang baik.

#### Trafik Berbayar:

Pengunjung yang datang melalui **iklan berbayar** yang ditayangkan di marketplace.

Contoh: Produk muncul di bagian "Iklan Produk Serupa" atau "Promosi Produk".

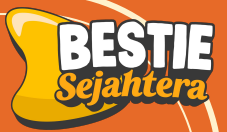

## Cara Meningkatkan Traffic Secara Organik

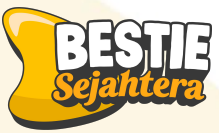

## Cara Meningkatkan Traffic Secara Organik

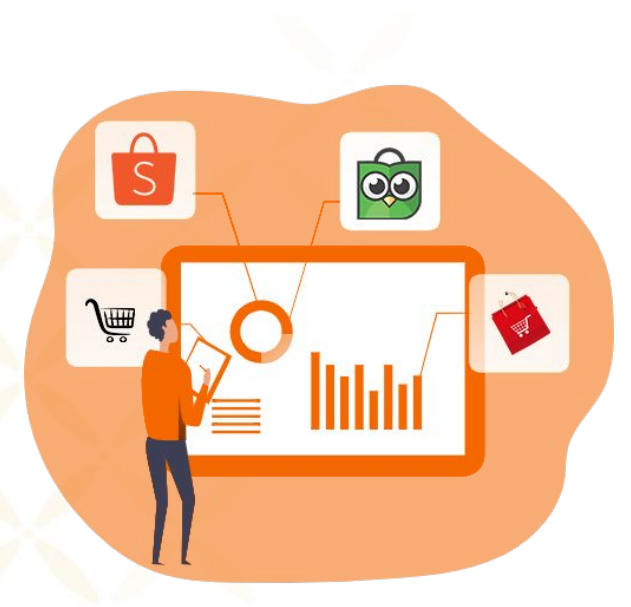

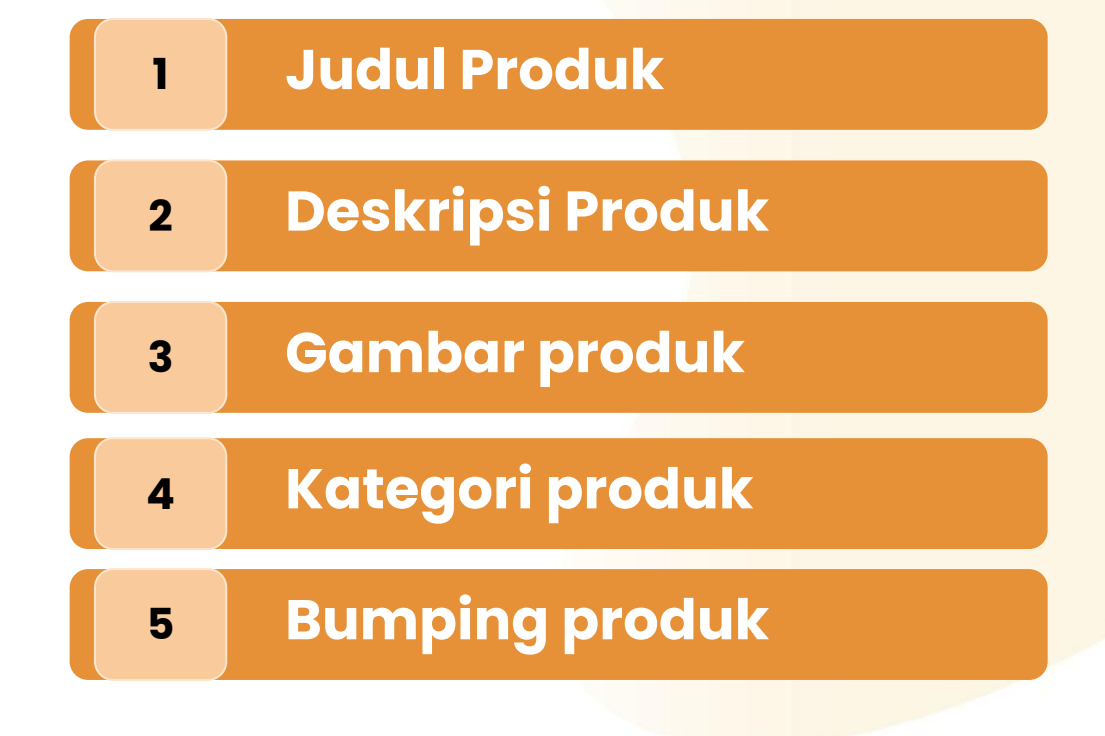

### Judul Produk

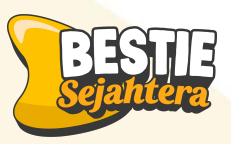

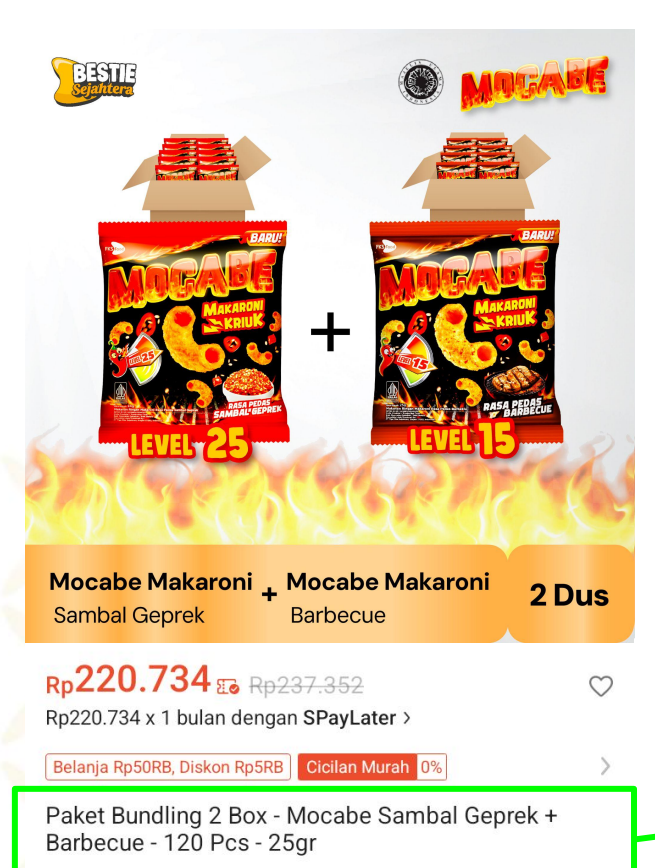

#### Maks. 40 Karakter

Harus informatif dan to the point sehingga p<mark>embeli langsung</mark> mengetahui bahwa itu adalah produk yang m<mark>ereka cari.</mark>

Formula menulis judul :

Nama Produk + Varian Produk + Tipe Produk + Promosi

Paket Bundling 2 Box - Mocabe Sambal Geprek +

Barbecue - <mark>120 Pcs - 25gr</mark>

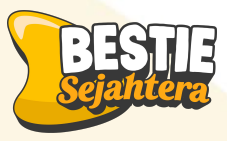

Bihunku Goreng adalah produk bihun goreng instan yang gurih dalam satu mangkuk yang cukup disajikan dalam 2 menit Terbuat dari perpaduan pati jagung dan beras dan bumbu yang terbuat dari bahan alami, berikan Bihunku bihun instan yang sehat dan lezat.

Bihunku bihun instan ini berfungsi sebagai makanan siap saji yang mudah disajikan dan dinikmati dengan berbagai kreasi makanan serta dinikmati oleh seluruh kalangan.

Bihunku dirancang sebagai bihun instan yang dibuat melalui proses pengeringan dengan cara dipanggang bukan digoreng, **Purpose** sehingga rendah lemak dan rendah kolesterol. Cocok menjadi pilihan yang lebih sehat untuk pengganti mie goreng instan.

#### Saran Penyajian:

- 1. Masukkan Bihunku ke dalam air mendidih selama 2 menit
- Angkat dan tiriskan bihun
- 3. Tambahkan bumbu dan topping sesuai selera
- 4. Bihunku siap dihidangkan

#### lsi: 1 Karton 40 pcs x 60gr

isi

Function

How to

use

Stok Produk Tersedia! Layanan Setiap Senin - Jumat, pukul 08.00 - 16.00 WIB Setelah jam 2 siang, pesanan akan diproses besok hari

Store Attribute

#### FAQ

Q: "Hai, apakah produk ini masih tersedia?" A: "Produk ini tersedia, silakan lanjutkan ke pembayaran"

Q: "Berapa lama waktu yang dibutuhkan untuk sampai?" A: "3-5 hari kerja" FAQ

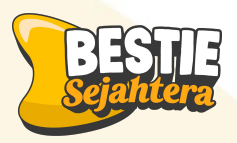

#### Komponen gambar produk (digital shelving A+) yang dapat menarik perhatian calon pembeli

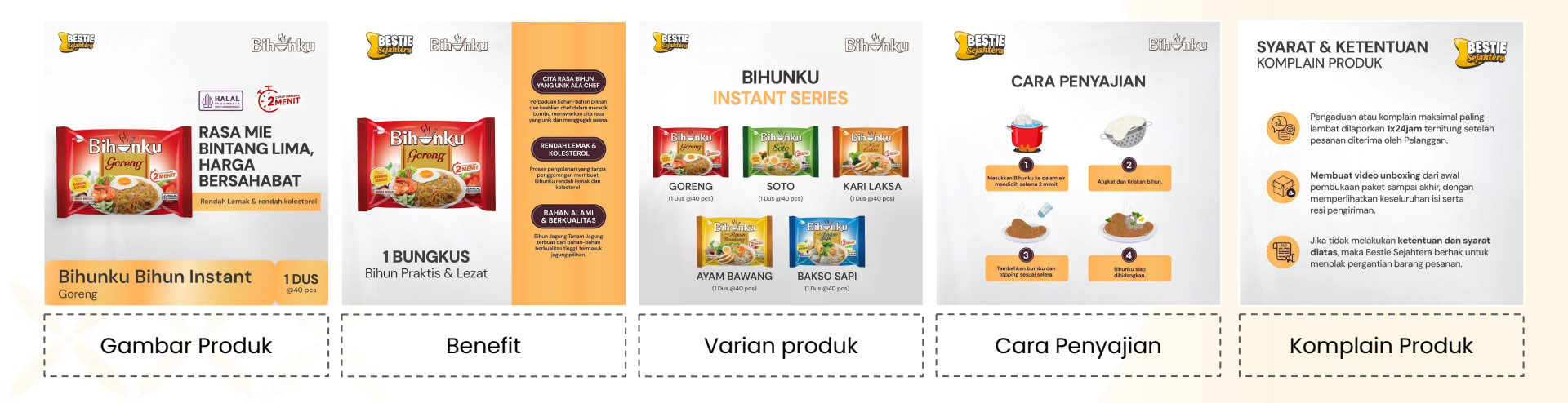

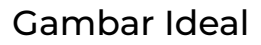

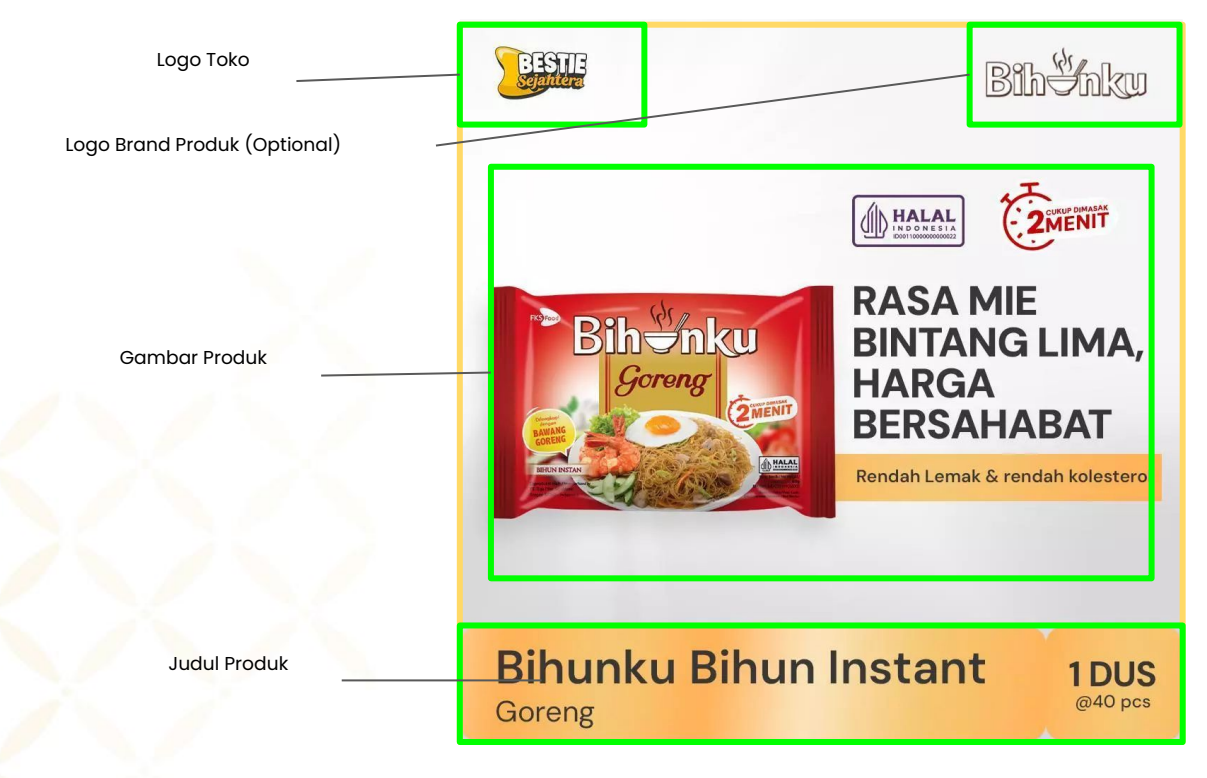

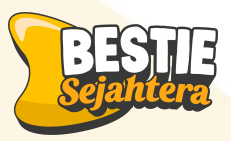

- Background polos
- Border dengan warna mencolok
- Tambahkan logo Halal (jika memang ada)

### 4 Kategori produk

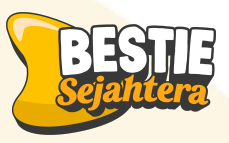

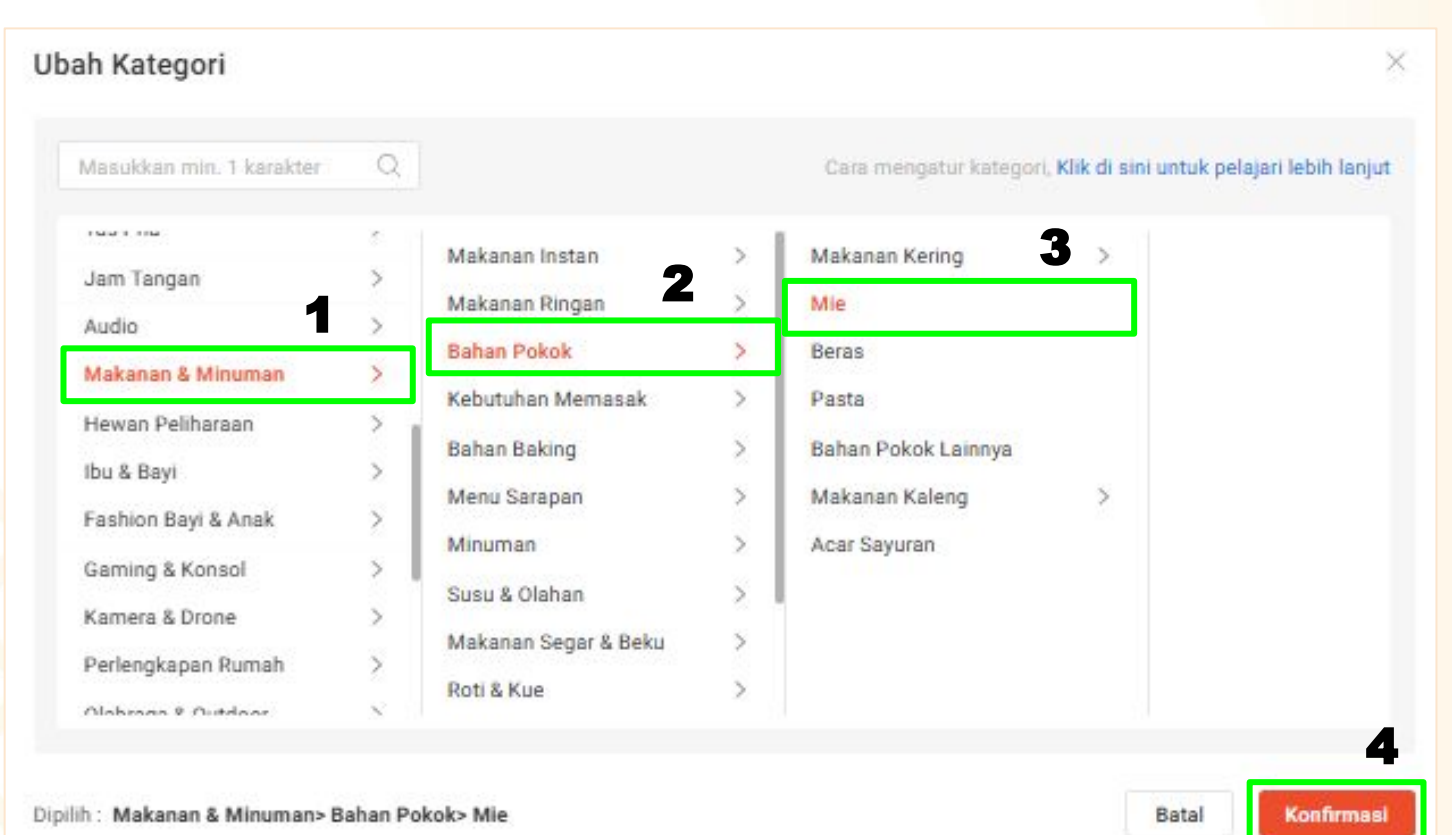

Untuk mengubah kategori produk, dimulai dari:

- 1. Klik "Makanan & Minuman"
- 2. Klik **"Bahan** Pokok"
- 3. Klik "Mie"
- 4. Lalu "Konfirmasi"

### Bumping Produk

Tujuan bumping product adalah agar produk kamu bisa naik di index pertama pada **category product terbaru** dan **terlaris** tanpa berbayar.

#### Tips:

Konsisten dilakukan setiap hari setiap 4 jam.

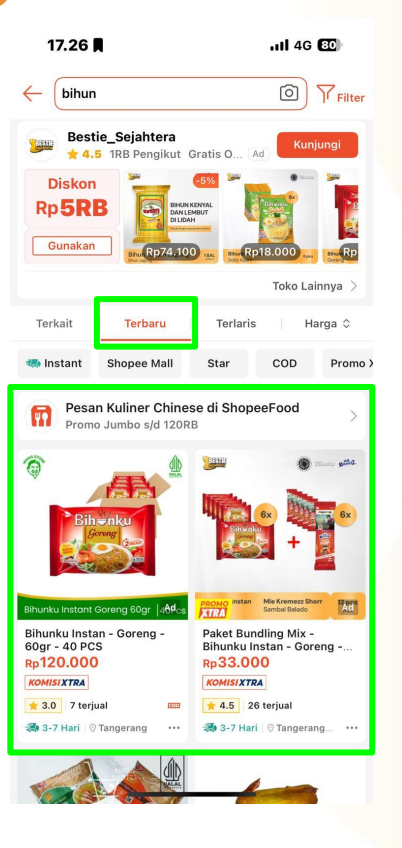

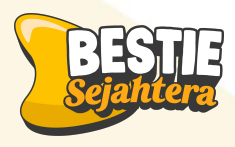

### Index pertama pencarian shopee

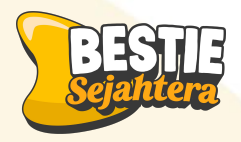

## Yuk Tingkatkan Omset Bisnismu!

S DC Ĵ∰

Pengenalan Marketplace Ads

1

- 2 Cara Setting Iklan Marketplace
- **3** Key Sukses Beriklan di Marketplace

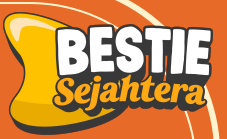

## Cara Meningkatkan Traffic dengan Iklan/Ads

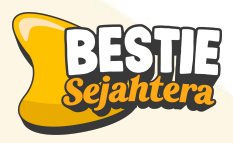

## Apa itu Marketplace Ads?

Dengan ribuan produk yang serupa, penjual butuh cara agar produknya tampil di depan calon pembeli Maka kita harus berkompetisi dengan seller toko lain, salah satunya dengan marketplace ads

#### Apa itu Marketplace Ads?

Marketplace Ads adalah fitur berbayar di platform e-commerce seperti Shopee, Tokopedia, dan Lazada yang memungkinkan produk atau toko kita tampil lebih menonjol di hasil pencarian atau halaman rekomendasi

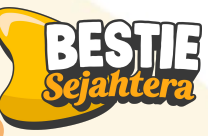

## **Kenapa Marketplace Ads itu Penting?**

- Membuat produk berada di tempat pertama pada indeks pencarian marketplace
- Penjualan produk mu lebih maksimal karena dapat menjangkau lebih banyak pembeli

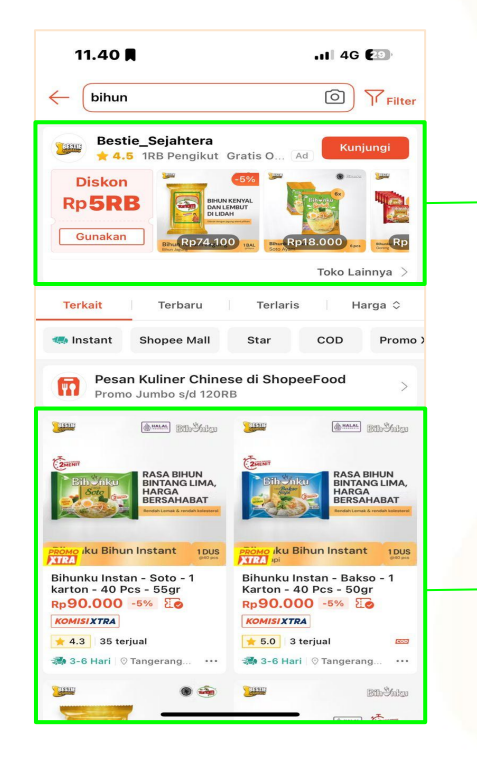

Disebut Iklan toko, ketika customers mencari kata kunci "*bihun*", maka tokomu bisa muncul paling atas dan berpotensi untuk dibeli orang

Disebut Index pertama, ketika customers mencari kata kunci "*bihun*", maka produk di tokomu bisa muncul paling atas pencarian dan berpotensi untuk dibeli orang.

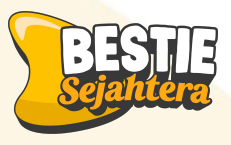

## 2 cara setting iklan marketplace

#### Manual Ads

Penjual memilih sendiri kata kunci, produk, dan budget. Lebih cocok untuk yang ingin kontrol penuh dan sudah paham strategi iklan.

#### Otomatis Ads:

Sistem marketplace yang akan memilihkan produk dan keyword secara otomatis berdasarkan performa. Cocok untuk pemula atau yang ingin cara cepat tanpa ribet.

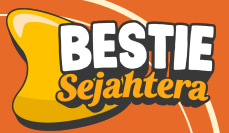

# Cara Setting Iklan Marketplace Shopee

## **Fitur Iklan Shopee**

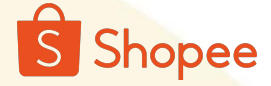

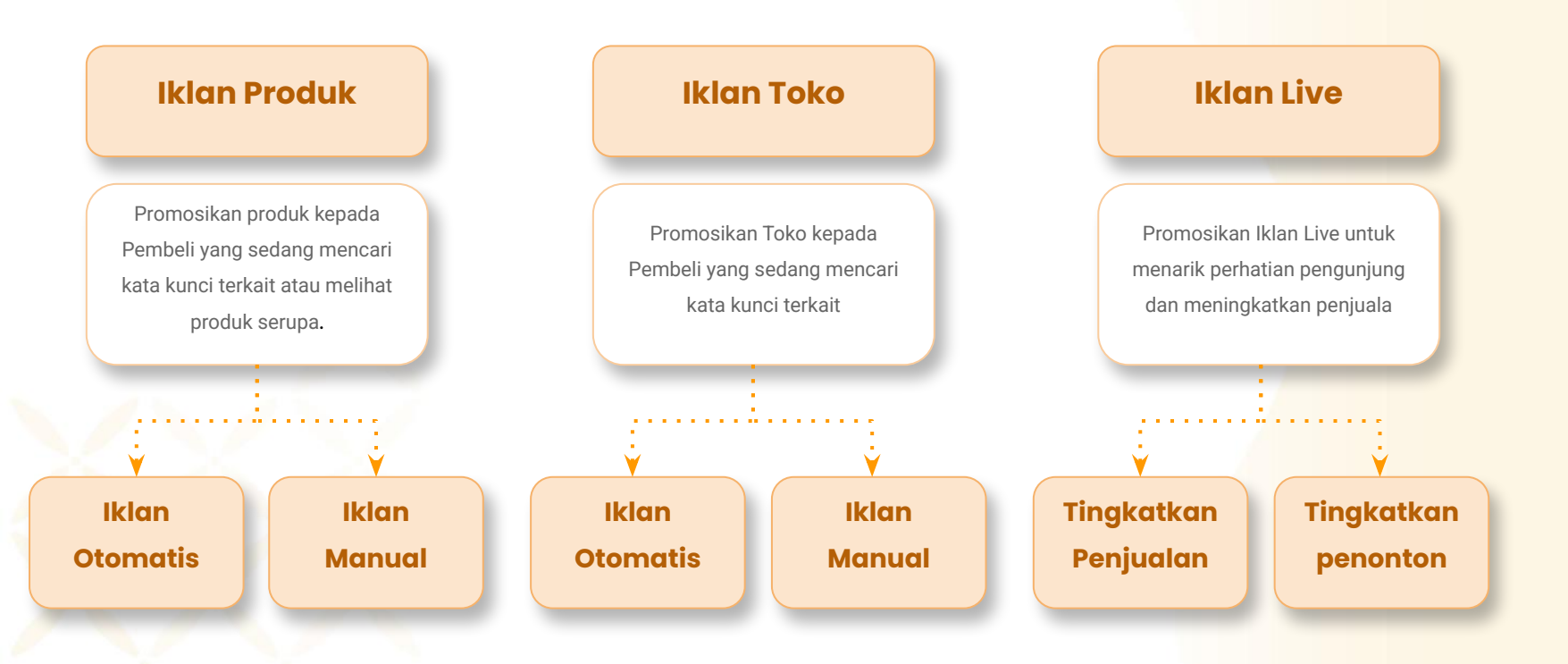

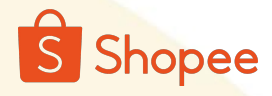

| Beranda > Iklan                                      | Shopee                                                                                               |                                    |                              |                                                               |                                                                                                    | 800<br>880                                             | ] 🦉 bestie_sejahte                 |
|------------------------------------------------------|----------------------------------------------------------------------------------------------------|------------------------------------|------------------------------|---------------------------------------------------------------|----------------------------------------------------------------------------------------------------|--------------------------------------------------------|------------------------------------|
| Pesanan ^<br>Pesanan Saya<br>Pengiriman Massal       | Iklan Shopee 🛛 🕲 Pengaturan Toko                                                                     |                                    |                              |                                                               |                                                                                                    |                                                        | + Buat Iklan Baru                  |
| Pengembalian/<br>Pembatalan<br>Pengaturan            | Saldo Saya   Lihat Semua >                                                                           |                                    |                              |                                                               |                                                                                                    |                                                        | Isi Saldo                          |
| Pengiriman<br>Produk ^                               | Saldo Iklan 🕥<br>Rp4.390.440                                                                         | Isi Saldo Otomatis                 | • off >                      | Biaya Iklan Hari Ini 🗇 Rp311.316                              |                                                                                                    | Mode Modal Dinamis                                     | • off >                            |
| Produk Saya<br>Tambah Produk Baru                    | Rekomendasi                                                                                          |                                    |                              | 4 Rekomendasi Aktif Liha                                      | t Semua 🗲                                                                                                    | Program Iklan                                          | Selengkapnya >                     |
| Pusat Promosi<br>Program Termurah                    | 🙆 Tampilkan Iklanmu Hingga 7 Hari ke De                                                              | epan                               | 🙆 Tingkatkan Kunji           | ungan untuk Produk Baru                                       |                                                                                                    | Dapatkan Rp1.052.500 B<br>untuk penggunaan saldo       | onus saldo Iklan<br>iklan sebanyak |
| Iklan Shopee<br>Affiliate Marketing<br>Solution      | Kamu biasa menggunakan saldo iklan Rp11.501.84<br>saldo iklan sebesar Rp7.111.406 agar iklanmu tetap | 6 dalam 1 minggu. Isi<br>berjalan. | Produk Baru<br>Estimasi Targ | Mocabe - Barbecue - Small Pack - 1 Kar<br>jet ROAS: 2.49~6.23 | ton (6                                                                                                    | Bonus Saldo Iklan<br>4<br>Penggunaan Iklan Saat Ini    | Rp1.052.500                        |
| Live & Video<br>Diskon                               |                                                                                                    | Saldo Pp7 111 406                  | Estimasi 9~24 pesanan ti     | ap minggu 🧿                                                   | in the second second second second second second second second second second second second second second second | Penggunaan Saldo Iklan Sa<br>Bonus Saldo Iklan: - ③ Ke | at Ini: Rp211.316<br>tentuan       |
| Piasn Sale Toko Saya<br>Voucher Toko Saya<br>Promosi | 193                                                                                                  | Saluo Rp7.111.400                  | rotar z produk               | Linat                                                         | sentua                                                                                                    | Program Berakhir pada 30/04                            | /2025 Klaim                        |

1. Masuk ke halaman Shopee Seller, lalu klik **'Iklan shopee'.** Kemudian Pilih **buat iklan baru**.

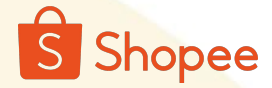

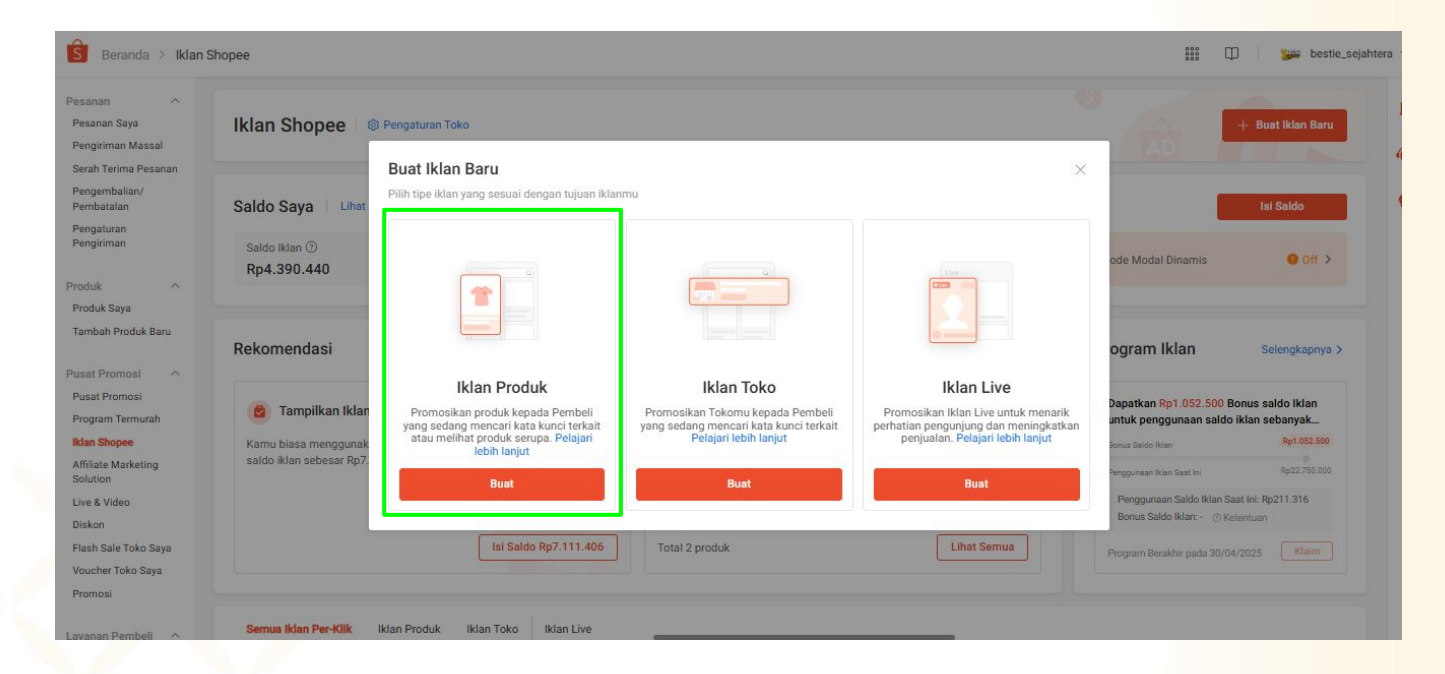

2. Pilih Jenis Iklan Produk dan klik "Buat"

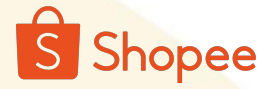

| garanan basa    |                                        |                            |                      |                                   | ① Pelajari tentang mo | odal, durasi, dan penempatan iklar     |
|-----------------|----------------------------------------|----------------------------|----------------------|-----------------------------------|-----------------------|----------------------------------------|
| м               | iodal 📄 Tak Terbatas                   | O Atur Modal Harian        | Rp 10000             |                                   |                       |                                        |
| Periode         | Iklan 🔿 Tidak terbatas                 | O Atur periode iklan       | Rekomendasi: Rp11.91 | 2<br>1T+7)                        |                       |                                        |
| ngaturan Produk |                                        |                            |                      |                                   | () Pelajari ten       | tang pemilihan produk untuk iklar      |
| Mode Pemilihan  | Otomatis<br>Fitur ini hanya tersedia u | ntuk beberapa Penjual saji | a.                   | Manual<br>Pilih produk yang ingin | kamu iklankan         | ************************************** |
|                 | Paket Bundlin<br>160 gr                | ıg - Bihun Cap Tanam Jagı  | ing -<br>Pilih Ulang |                                   |                       |                                        |

3. Lengkapi pengaturan dasar seperti **modal Harian** dan **periode** iklan. Kamu bisa mulai ads dengan modal harian mulai dari **Rp10.000** saja. Gunakan harga rekomendasi dari Shopee untuk visibilitas iklan yang lebih baik

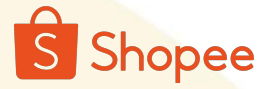

| Jaturan Dasar  |                                                             |                            | ① Pelajari tentang modal, durasi, dan penem |
|----------------|-------------------------------------------------------------|----------------------------|---------------------------------------------|
| N              | odal 📀 Tak Terbatas 🛛 🧿 Atur Modal Har                      | ian Rp 10000               |                                             |
|                |                                                             | Rekomendasi: Rp11.912      |                                             |
| Periode        | klan 🔿 Tidak terbatas 🛛 🧿 Atur periode ikl                  | an 📋 16/04 - 16/05 (GMT+7) |                                             |
| Mode Pemilihan | Otomatis<br>Fitur ini hanya tersedia untuk beberapa Penjual | Manual<br>Pilih produk y   | ang ingin kamu iklankan                     |
|                | Paket Bundling - Bihun Cap Tanam J                          | agung -                    |                                             |

4. Pilih pengaturan **produk manual** dan pilih product mana yang ingin kamu iklankan. Pilih product yang paling banyak di masukkan ke **keranjang** atau product yang paling **banyak disukai** oleh customers

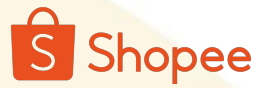

### Iklan Produk Otomatis

| GMV Max Auto Shopee akan menerutukan kata pencarian dan biaya per kilik senar otomatis Der kilik senar otomatis Der kilik | Mode Bidding | GMV Max Auto Shopee akan menentukan kata pencarian dan biaya per kik secara tohomata Pilih kata pencarian dan atur biaya per kik untuk katanu Pilih kata pencarian dan atur biaya per kik untuk Pilih kata pencarian dan atur biaya per kik untuk |
|----------------------------------------------------------------------------------------------------|--------------|----------------------------------------------------------------------------------------------------|
| Bith Beneaturen Tarent PDAS                                                                                                    |              | Pilh Pengaturan Tanget ROAS                                                                                                    |
| GMV Max Auto                                                                                                    |              | GMV Max Auto<br>Shopee akan mengoptimalkan modal yang kamu atur agar visibilitas dan ROAS iklanmu tetap stabil.                                                                                                    |
| Shopee akan mengoptimalkan modal yang kamu atur agar visibilitas dan ROAS iklanmu tetap stabil.<br>Estimasi ROAS: 3.00 ~ 6,75<br>Estimasi Pesanan dari Iklan: 2 ~ 5 ③                                                                                                    |              | <ul> <li>GMV Max RDAS ①</li> <li>Aftur Target RDAS untuk meningkatkan potensi keuntungan iklammu. Capal 80-120% dari Target RDAS 7 hari setelah Tahap Adaptasi.</li> </ul>                                                                                                    |
| OMV Max ROAS ⊙<br>Atur Target ROAS untuk meningkatkan potensi keuntungan iklanmu. Capai 80-120% dari Target ROAS 7 hari setelah Tahap Adaptasi.                                                                                                    |              | ROAS = 4.0       Lebih kompetitif dibanding 80% kikan lainnya         ROAS = 6.0       Lebih kompetitif dibanding 50% kikan lainnya         ROAS = 7.2       Lebih kompetitif dibanding 20% kikan lainnya         Masukkan nilal yang sesual                                                                                                    |
|                                                                                                    |              |                                                                                                    |

- 5. Kamu bisa memilih Pengaturan biding GMV Max auto (iklan otomatis) atau iklan manual.
- Pada Mode bidding **GMV Max Auto** ada 2 pilihan pengaturan target ROAS :
  - 1. **GMV Max Auto** = Dengan sekali klik, sistem shopee akan mengoptimalkan modal yang telah diatur agar visibilitas dan (ROAS) tetap stabil.
  - 2. 🜈 **GMV Max ROAS** = Kamu bisa memasukkan nilai target ROAS untuk meningkatkan pote<mark>nsi keuntungan iklanmu. 1</mark>

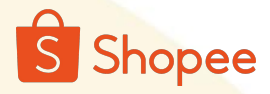

| Pengaturan Bidding |                                                                |                                                                            |                              |               |                                           | ① Pelajari ter                                                                                                    | ntang pemilihan mode bidding |
|--------------------|----------------------------------------------------------------|----------------------------------------------------------------------------|------------------------------|---------------|-------------------------------------------|----------------------------------------------------------------------------------------------------|------------------------------|
| Mode Bidding       | GMV Max Auto<br>Shopee akan meno<br>per klik secara oto        | entukan kata pencarian dan bia<br>matis                                    | ra Ro<br>Nn                  |               | Manual<br>Pilih kata pencarian<br>iklanmu | dan atur biaya per klik untuk                                                                                           | ₩₩<br>*_€C.                  |
|                    | Atur Harga Bid<br>Silakan pilih min. s<br>Halaman<br>Pencarian | atu penempatan. Untuk hasil op                                             | ntimal, silakan              | pilih semua p | penempatan                                |                                                                                                    |                              |
|                    | 1 ciroditari                                                   | Kata Doncarian                                                             | Tipe Pene                    | ocokan 💿      | Rekomendasi Harga                         | Bid 🕥 Harga Bid 🗇                                                                                                    |                              |
|                    |                                                                |                                                                            |                              |               |                                           |                                                                                                    |                              |
|                    |                                                                | mie kering                                                                 | Luas                         | ~             | Rp1.664                                   | Rp 1664                                                                                                    | <b>a</b>                     |
|                    |                                                                | <ul> <li>mie kering</li> <li>keset mie bihun</li> </ul>                    | Luas<br>Luas                 | ~             | Rp1.664<br>Rp1.664                        | Rp 1664                                                                                                    | ti<br>ti                     |
|                    |                                                                | <ul> <li>mie kering</li> <li>keset mie bihun</li> <li>mie bihun</li> </ul> | Luas<br>Luas<br>Luas         | ~             | Rp1.664<br>Rp1.664<br>Rp1.664             | Rp 1664<br>Rp 1664<br>Rp 1664                                                                                           | 8<br>8<br>8                  |
|                    |                                                                | mie kering keset mie bihun mie bihun bihun bihun medan                     | Luas<br>Luas<br>Luas<br>Luas |               | Rp1.664<br>Rp1.664<br>Rp1.664<br>Rp2.256  | Rp         1664           Rp         1664           Rp         1664           Rp         1664           Rp         2256 | ð<br>ð                       |

6. Untuk pengaturan bidding **manual**, kamu akan menentukan **kata pencarian** dan **Harga Bid** untuk produk yang akan diiklankan.

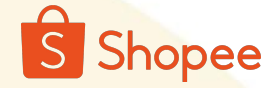

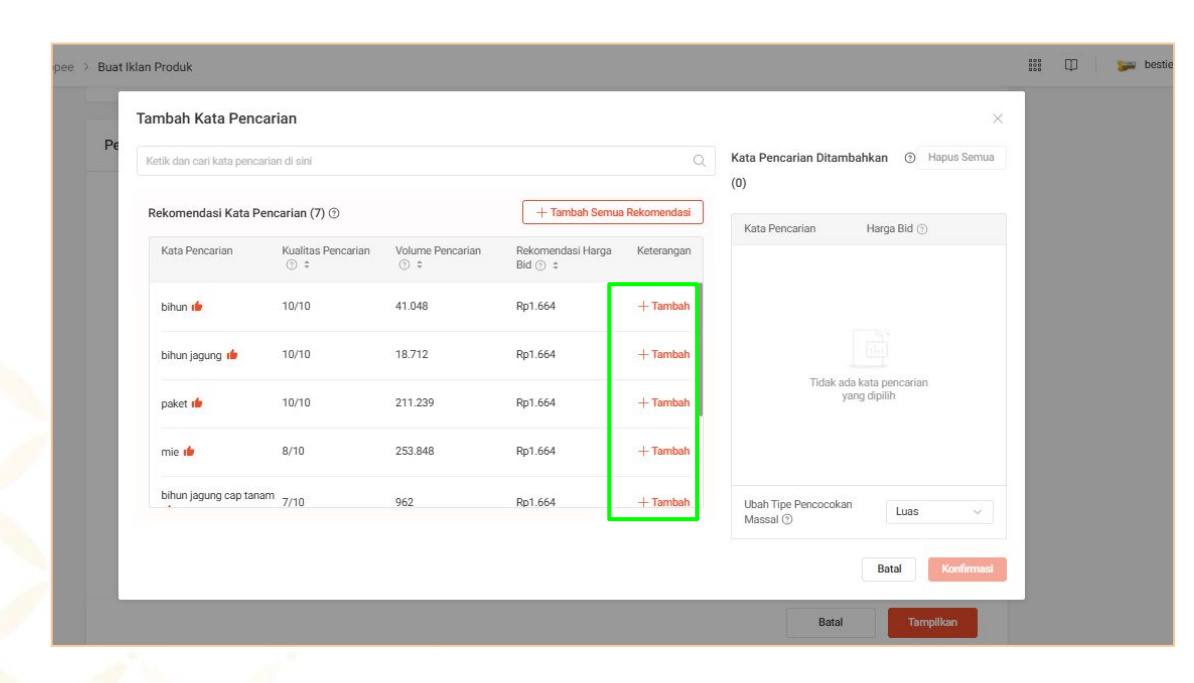

#### 7. Tambahkan Kata kunci atau kata pencarian.

Kamu bisa menggunakan kategori:

- 1. Kata kun<mark>ci relevan ke product</mark>
- 2. Kata kunci kompetitor
- 3. Kata kunci general product
- 4. Kata kunci rekomendasi shopee

Kata kunci yan<mark>g bisa kamu gunakan dapat</mark> dilihat pada **link berikut.**.....

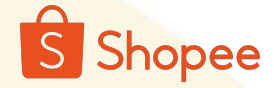

|                                          |                              |                   |              | L                       |      |         |   |  |
|------------------------------------------|------------------------------|-------------------|--------------|-------------------------|------|---------|---|--|
| Atur Harga Bid<br>Silakan pilih min. sat | u penempatan. Untuk hasil oj | otimal, silakan p | ilih semua p | penempatan              |      |         |   |  |
| Halaman<br>Pencarian                     | + Tambah Kata Pencari        | an                |              |                         |      |         |   |  |
|                                          | Kata Pencarian               | Tipe Penco        | cokan 🕥      | Rekomendasi Harga Bid 💿 | Harg | a Bid 💿 |   |  |
|                                          | mie kering                   | Luas              | ~            | Rp1.664                 | Rp   | 2000    | * |  |
|                                          | keset mie bihun              | Spesifik          | ~            | Rp1.664                 | Rp   | 2000    | · |  |
|                                          | mie bihun                    | Luas              | ~            | Rp1.664                 | Rp   | 1664    | 8 |  |
|                                          | bihun medan                  | Spesifik          | ~            | Rp2.256                 | Rp   | 2256    | 8 |  |
|                                          | bihun jagung cap<br>tanam    | Spesifik          | ~            | Rp1.664                 | Rp   | 1664    | 8 |  |
|                                          | super bihun                  | Luas              | ~            | Rp1.664                 | Rp   | 1664    | 8 |  |
|                                          | bihun beras                  | Luas              | ~            | Rp1.979                 | Rp   | 1979    | 8 |  |

8. Gunakan **harga bid rekomendasi** dari Shopee untuk visibilitas iklan yang lebih baik. Tingkatkan harga bid jika iklan Anda belum terlalu banyak dilihat Pembeli

#### Terdapat 2 tipe pencocokan, yaitu

- 1. **Luas** : Iklan akan tampil saat Pembeli mencari variasi kata pencarian yang relevan, meskipun kata tersebut tidak mengandung kata yang telah Anda atur
- 2. **Spesifik** : klan akan tampil saat Pembeli mencari kata pencarian yang Anda pilih.

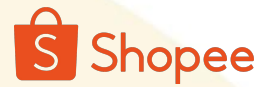

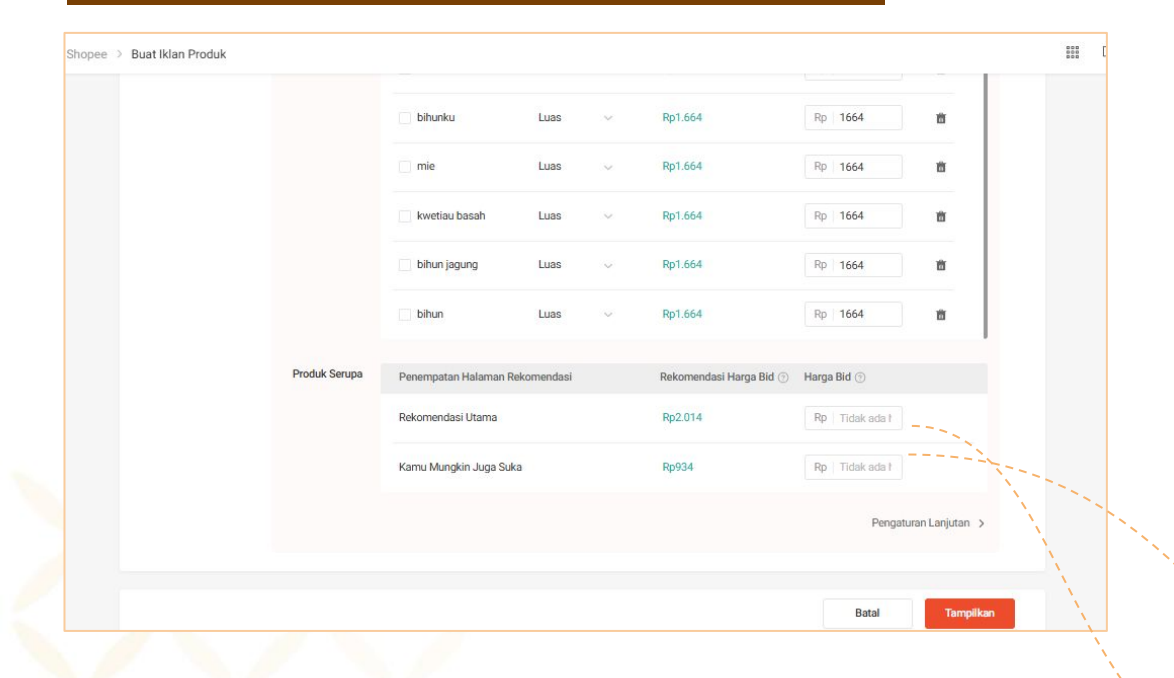

7. Selanjutnya atur bidding penempatan iklan **Rekomendasi utama** dan **Kamu Mungkin Juga Suka**. kamu bisa bidding dengan harga lebih tinggi sedikit dari harga bidding rekomendasi shopee

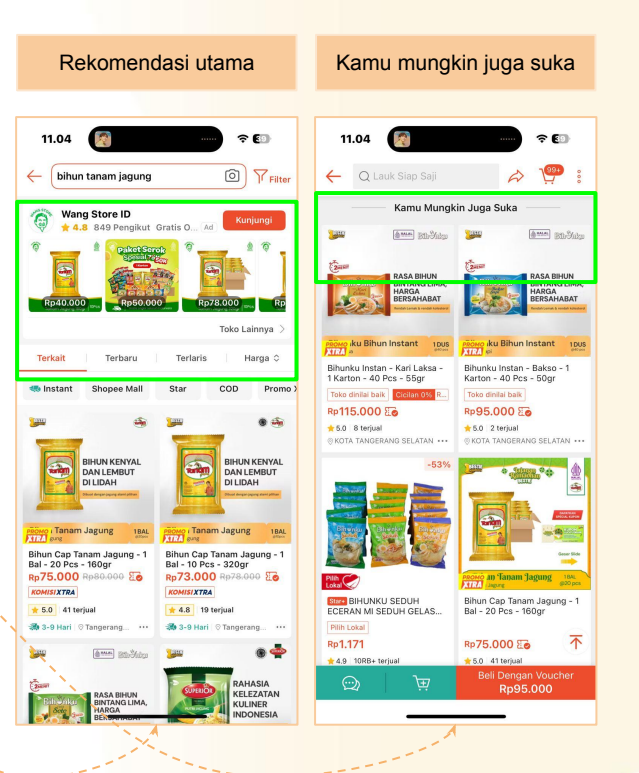

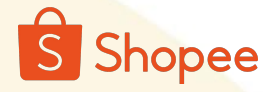

### Iklan Toko

| Beranda > Iklan S                          | Shopee                       |                                                      |                                        |                                       | 🗰 🗊 💹 bestie_sejahter                      |
|--------------------------------------------|------------------------------|------------------------------------------------------|----------------------------------------|---------------------------------------|--------------------------------------------|
| sanan ^<br>esanan Saya<br>engiriman Massal | Iklan Shopee 🛛 🎕             | : Pengaturan Toko                                    |                                        | 6                                     | + Buat Iklan Baru                          |
| ah Terima Pesanan                          | _                            | Buat Iklan Baru                                      |                                        | ×                                     |                                            |
| jembalian/<br>batalan                      | Saldo Saya Lihat             | Pilih tipe iklan yang sesuai dengan tujuan iklan     | mu                                     |                                       | Isi Saldo                                  |
| jaturan<br>giriman<br>uk ^                 | Saido Ikian ⑦<br>Rp4.390.440 |                                                      |                                        |                                       | ode Modal Dinamis 🛛 🕲 Dff >                |
| pah Produk Baru                            | Rekomendasi                  |                                                      |                                        |                                       | ogram Iklan Selengkapnya >                 |
| Promosi ^                                  | 🙆 Tampilkan Iklar            | Iklan Produk                                         | Iklan Toko                             | Iklan Live                            | Dapatkan Rp1.052.500 Bonus saldo Iklan     |
| ram Termurah                               |                              | yang sedang mencari kata kunci terkait               | yang sedang mencari kata kunci terkait | perhatian pengunjung dan meningkatkan | untuk penggunaan saldo iklan sebanyak      |
| Shopee                                     | Kamu biasa menggunak         | atau melihat produk serupa. Pelajari<br>lebih lanjut | Pelajari lebih lanjut                  | penjualan. Pelajari lebih lanjut      | Bonus Saldo Iklan Rp1.052.500              |
| e Marketing<br>on                          | saldo iklan sebesar Rp7.     | Buat                                                 | Buat                                   | Buat                                  | Penggunaan Iklan Saat Ini Rp22.750.000     |
| s Video                                    |                              |                                                      |                                        |                                       | Penggunaan Saldo Iklan Saat Ini: Rp211.316 |
| 'n                                         |                              |                                                      |                                        |                                       | Bonus Saldo Iklan: - () Ketentuan          |
| Sale Toko Saya<br>her Toko Saya            |                              | Isi Saldo Rp7.111.406                                | Total 2 produk                         | Lihat Semua                           | Program Berakhir pada 30/04/2025 Klaim     |
| osi                                        |                              |                                                      |                                        |                                       |                                            |
| non Domboli 🗠                              | Semua Iklan Per-Klik         | Iklan Produk Iklan Toko Iklan Live                   |                                        |                                       |                                            |

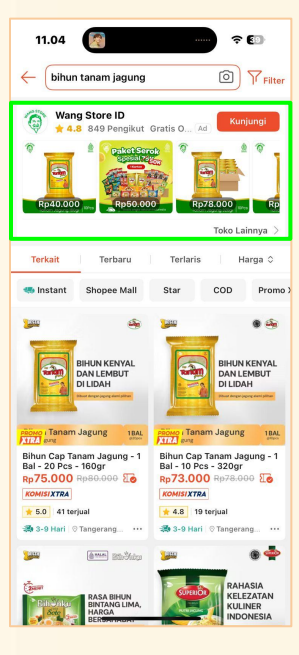

1. Selain iklan produk, setting **Iklan toko** kamu untuk **meningkatkan potensi** pembelian. Kamu dapat melihat tampilan iklan toko pada gambar disamping

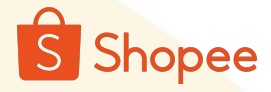

### Iklan Toko

Iklan Sho

| Pengaturan Dasar   |                                                                                                |                          |                                                            |                       |
|--------------------|------------------------------------------------------------------------------------------------|--------------------------|------------------------------------------------------------|-----------------------|
| Nama Iklan         | Iklan Toko 16-04-2025                                                                          | 21/50                    |                                                            |                       |
| Modal              | Berikan nama untuk iklan Pencarian Toko-mu agar lebih r<br>Tak Terbatas O Atur Modal Harian () | Rp 50000                 | an Pencarian Toko. Pembeli tidak bisa melihat nama Iklan I | Pencarian Toko-mu.    |
| Periode Iklan      | Tidak terbatas O Atur periode iklan                                                            | Rekomendas:: Rp760769 (i | maks. 139 klik)                                            |                       |
|                    |                                                                                                |                          |                                                            |                       |
| Pengaturan Bidding |                                                                                                |                          |                                                            | Pelajari Mode Bidding |

2. Lengkapi pengaturan dasar seperti **Nama iklan, modal Harian** dan **periode iklan.** Untuk budget harian kamu bisa mulai dari harga 50.000. Gunakan harga rekomendasi dari Shopee untuk visibilitas iklan yang lebih baik

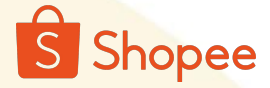

### Iklan Toko Otomatis

| Modal                                        | Tak Terbatas O Atur Modal Hari                                              | an () Rp 50000                                         |                                                           |
|----------------------------------------------|-----------------------------------------------------------------------------|--------------------------------------------------------|-----------------------------------------------------------|
|                                              |                                                                             | Rekomendasi: Rp760769 (maks. 139 klik)                 |                                                           |
| Periode Iklan                                | Tidak terbatas O Atur periode ikla                                          | an 📄 16/04 - 16/05 (GMT+7)                             |                                                           |
| aturan Bidding                               |                                                                             |                                                        | <ul> <li>Pelajari Mode Bid</li> </ul>                     |
| Mode Bidding                                 | Otomatis<br>Shopee akan menentukan kata pencariar<br>secara otomatis        | n dan bidding Rain Alama Pilih kata pencariti<br>Kannu | an dan atur biaya per klik untuk                          |
| aturan Tampilan Iklan<br>Mode Tampilan Iklan | n<br>Otomatis                                                               | Manual                                                 |                                                           |
|                                              | Shope akan secara otomatis menggun<br>nama tokomu untuk ditampilkan pada ik | akan logo dan<br>lan Lihat                             | nengatur sendiri foto produk dan nimu menggunakan Bidding |

3. Pengaturan bidding dan mode tampilan iklan pada iklan toko bisa di setting **otomatis** (shopee akan menentukan kata kunci dan bidding secara otomatis)

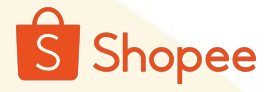

### Iklan Toko Manual

|                                                                                  | () Pelajari Mode Biddi                                                                                              |
|----------------------------------------------------------------------------------|----------------------------------------------------------------------------------------------------|
| Otomatis<br>Shopee akan menentukan kata pencarian dan bidding<br>secara otomatis | Manual<br>Pilih kata pencarian dan atur biaya per klik untuk<br>Iklanmu                                             |
| *Tetapkan Kata<br>Pencarian + Tambah Kata Pencarian                              |                                                                                                    |
|                                                                                  |                                                                                                    |
| Otomatis                                                                         | Manual<br>Atur sendiri bagaimana iklanmu akan tampil ke                                                             |
|                                                                                  | Otomatis Shopee akan menentukan kata pencarian dan bidding Tetapkan Kata Pencarian + Tambah Kata Pencarian Otomatis |

4. Pengaturan bidding **Secara manual** dengan menggunakan kata pencarian atau **kata kunci.** Untuk list kata kunci yang digunakan untuk iklan tokomu dapat dilihat pada link berikut....

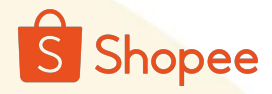

### Iklan Toko Manual

|  |                                                      | iatis<br>se akan menentukan kata pencarian dan bidding<br>a otomatis<br>Manual<br>Pilih kata pencarian dan atur biaya per kilik untuk<br>Manual<br>Pilih kata pencarian dan atur biaya per kilik untuk<br>Manual<br>Pilih kata pencarian dan atur biaya per kilik untuk |                   |                         |             |   |  |
|--|------------------------------------------------------|----------------------------------------------------------------------------------------------------|-------------------|-------------------------|-------------|---|--|
|  | <ul> <li>Tetapkan Kata</li> <li>Pencarian</li> </ul> | + Tambah Kata Pencarian                                                                                                    | ]                 |                         |             |   |  |
|  |                                                      | Kata Pencarian                                                                                                    | Tipe Pencocokan 💮 | Rekomendasi Harga Bid 💮 | Harga Bid 💮 |   |  |
|  |                                                      | mie ayam frozen                                                                                                    | Luas 🗸 🗸          | Rp789                   | Rp 789      | æ |  |
|  |                                                      | mie ayam                                                                                                    | Luas 🗸            | Rp1.046                 | Rp 1046     | ÷ |  |
|  |                                                      | bihunku                                                                                                    | Luas 🗸            | Rp705                   | Rp 705      | * |  |
|  |                                                      | mie ayam mentah                                                                                                    | Luas 🗸            | Rp1.018                 | Rp 1018     | * |  |
|  |                                                      | buket hampers lebaran                                                                                                    | Luas 🗸            | Rp795                   | Rp 795      | * |  |
|  |                                                      | hampers snack<br>lebaran                                                                                                    | Luas 🗸            | Rp961                   | Rp 961      | 8 |  |

5. Setelah memasukkan kata kunci, atur tipe **pencocokan luas** atau **spesifik**, dan juga atur rekomendasi **harga bidding.** 

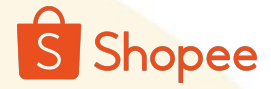

### Iklan Toko Manual

| Pengaturan Tampilan Iklan |                                                                                                    |                                                                                                    |  |
|---------------------------|----------------------------------------------------------------------------------------------------|----------------------------------------------------------------------------------------------------|--|
| Mode Tampilan Iklan       | Otomatis<br>Shopee akan secara otomatis mengguntkan logo dan<br>nama tokomu untuk ditampilkan pada iklan Lihat | Manual<br>Atur sendiri bagaimana iklammu akan tampil ke<br>Pembeli dengan menyesuaikan foto produk dan<br>tagline. |  |
|                           | -Logo                                                                                                    | Preview Dengan Voucher Tanpa Voucher Aplikasi Shopee                                                               |  |
|                           | Tagline Bestie_Sejahtera     Tarik perhatian Pembeli dengan tagline t                                          | 16/50 Bestie_Sejähtera Kangangi Toko<br>* 45. 431 Penlalan 983 Pengikut Ikan<br>Olekon ©                           |  |
|                           | Halaman Iklan Tab Produk di halaman toko<br>Buatanmu                                                           | 20%<br>Klaim (Pp100.000) (Pp100.000) (Pp1                                                                          |  |
|                           | Penempatan Halaman pencarian teratas Lihat ><br>Iklan                                                          | Website Shopee                                                                                                    |  |
|                           |                                                                                                    | AND AND AND AND AND AND AND AND AND AND                                                                            |  |
|                           |                                                                                                    |                                                                                                    |  |

6. Untuk mode tampilan iklan toko, kamu bisa menambahkan **logo**, dan **tagline toko.** Contoh tagline yang bisa kamu gunakan "**belanja mudah, harga murah**". Selain itu bisa menampilkan voucher atau tanpa voucher.

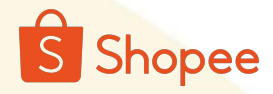

### Iklan Toko

| 🛐 Beranda > Iklan Shopee 🗰 🕀 🖉 🐲 bestie_sej               |                                           |                                                                                                    |                                                                                                    |                                                                                                    |                                                                                                    |                                              |  |  |  |  |
|-----------------------------------------------------------|-------------------------------------------|----------------------------------------------------------------------------------------------------|----------------------------------------------------------------------------------------------------|----------------------------------------------------------------------------------------------------|----------------------------------------------------------------------------------------------------|----------------------------------------------|--|--|--|--|
| Pesanan ^<br>Pesanan Saya<br>Pengiriman Massal            | Iklan Shopee 🛛 🎕                          | Pengaturan Toko                                                                                                    | 4                                                                                                    |                                                                                                    | Buat Iklan Baru                                                                                     |                                              |  |  |  |  |
| Serah Terima Pesanan<br>Pengembalian/<br>Pembatalan       | Saldo Saya Lihat                          | Buat Iklan Baru<br>Pilih tipe iklan yang sesuai dengan tujuan iklan                                                                                | ×                                                                                                    |                                                                                                    | Isi Saldo                                                                                           |                                              |  |  |  |  |
| Pengaturan<br>Pengiriman<br>Produk ^                      | Saldo Iklan ⑦<br>Rp4.390.440              |                                                                                                    |                                                                                                    |                                                                                                    | ode Modal Dinamis                                                                                   | <b>0</b> off >                               |  |  |  |  |
| Produk Saya<br>Tambah Produk Baru<br>Pusat Promosi        | Rekomendasi                               |                                                                                                    |                                                                                                    |                                                                                                    | ogram Iklan                                                                                         | Selengkapnya >                               |  |  |  |  |
| Pusat Promosi<br>Program Termurah<br><b>Iklan Shopee</b>  | 🙆 Tampilkan Iklan<br>Kamu biasa menggunak | Iklan Produk<br>Promosikan produk kepada Pembeli<br>yang sedang mencari kata kunci terkait<br>atau melihat produk serupa. Pelajari<br>Jebib lanjut | Iklan Toko<br>Promosikan Tokomu kepada Pembeli<br>yang sedang mencari kata kunci terkait<br>Pelajari lebih lanjut | Iklan Live<br>Promosikan Iklan Live untuk menarik<br>perhatian pengunjung dan meningkatkan<br>penjualan. Pelajari lebih lanjut | Dapatkan <mark>Rp1.052.500</mark> Bon<br>untuk penggunaan saldo iki<br><sup>Bonus</sup> Seldo Iklan | us saldo Ikian<br>an sebanyak<br>Rp1.052.500 |  |  |  |  |
| Affiliate Marketing<br>Solution<br>Live & Video<br>Diskon | saldo iklan sebesar Rp7.                  | Buat                                                                                                    | Buat                                                                                                    | Buat                                                                                                    | Penggunaan Iklan Saat Ini<br>Penggunaan Saldo Iklan Saat I<br>Bonus Saldo Iklan: () Keten           | Rp22.750.000<br>Ini: Rp211.316<br>Ituan      |  |  |  |  |
| Flash Sale Toko Saya<br>Voucher Toko Saya<br>Promosi      |                                           | Isi Saldo Rp7.111.406                                                                                                    | Total 2 produk                                                                                                    | Lihat Semua                                                                                                    | Program Berakhir pada 30/04/20                                                                      | 25 Klaim                                     |  |  |  |  |
| Lavanan Pembeli 🔿                                         | Semua Iklan Per-Klik I                    | klan Produk Iklan Toko Iklan Live                                                                                                    |                                                                                                    |                                                                                                    |                                                                                                    |                                              |  |  |  |  |

1. Jika toko kamu ingin melakukan **Live selling**, maka setting iklan live di shopee untuk **meningkatkan traffic** dan **juga sales.** 

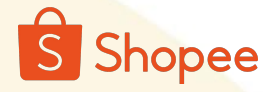

### Iklan Toko

| Duat Intall Elite |             |                                                                                                    |      |
|-------------------|-------------|----------------------------------------------------------------------------------------------------|------|
| Pengaturan De     | 50i         | 🗢 <del>Suyumum</del> tara mengaturan dasar?                                                           |      |
|                   | *Nama Iklan | Iklan Live 2025-04-16 21:18 27/50                                                                     |      |
|                   | Modal       | Tak Terbatas Atur Modal Harian 💿 Rp   40000                                                           |      |
|                   | Tanggal     | 🔿 Tak Terbatas 📀 Atur Tanggal Mulai/Akhir 📄 16/04 - 30/04 (GMT+7)                                     |      |
| L                 | Waktu       | Sepanjang Hari 💿 Atur Waktu Mulai/Akhir 💿 💿 00:00 - 23:59                                             |      |
| Strategi Iklan    |             | () Bagaimana cara memilih strategi idan?                                                              |      |
|                   | Tujuan      | Meningkatkan Penjualan           Tingkatkan Penjualan sesuai dengan target           Efektivitas Klan | <br> |

2. Lengkapi pengaturan dasar seperti **modal Harian**, tanggal atau **periode iklan**, dan **waktu live**. Untuk modal harian iklan live bisa di setting mulai dari **Rp 40.000** 

Terdapat 2 strategi iklan live:

- 1. **Tingkatkan Penjualan** untuk meningkatkan penjualan sesuai dengan efektivitas iklan
- 2. **Meningkatkan Penonton** untuk meningkatkan visibilitas toko dan produk Anda.
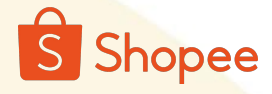

Anda dapat menemukan sesi Livestream menggunakan Iklan Live di halaman berikut:

- Halaman Utama Shopee Live (Untuk Anda)
- Halaman Temukan
- Halaman Shopee Live Untuk Anda
   (Scrolling)
- Halaman Shopee Live
   (Geser-Kanan)

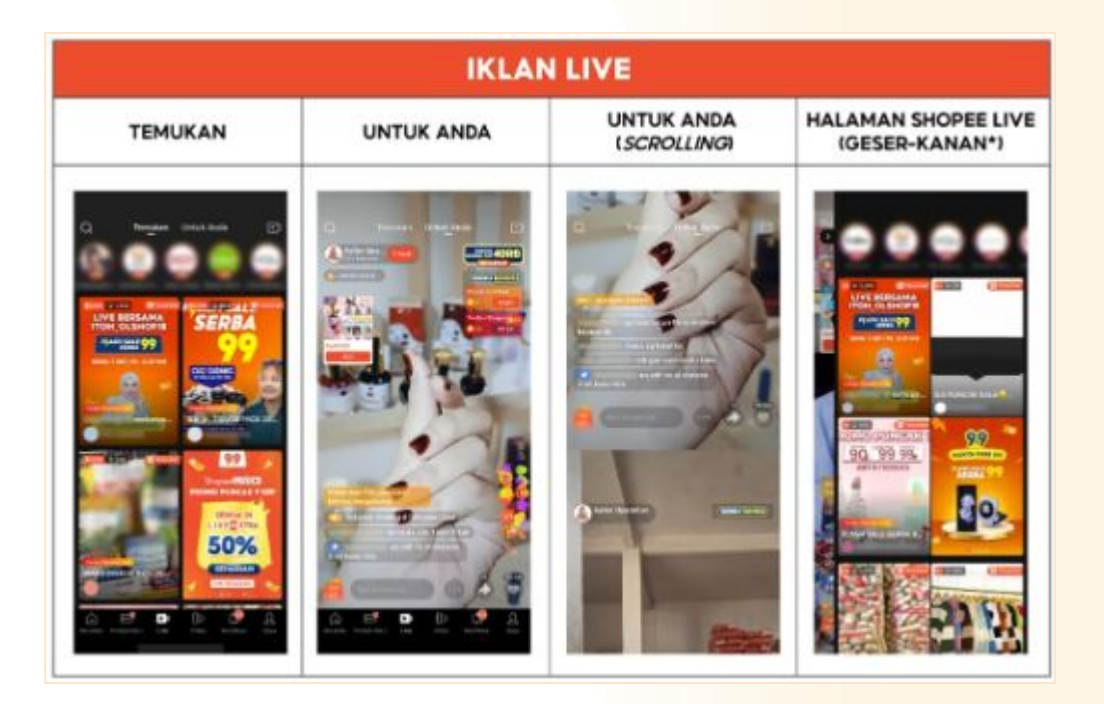

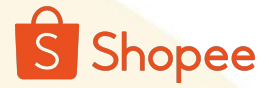

#### **Boost Iklan Shopee**

| in Terrina Hasaal       in Produk       Penjualan () 0       Harga 0       Stok () 0       Poulk ()       Aksie       In Produk ()         in Terrina Pesanan       in Produk       Penjualan () 0       Harga 0       Stok () 0       Poulk ()       Aksie       In Produk ()         in Sepanalizari       in Produk       Penjualan () 0       Penjualan () 0       Pe                                                                                                    | nan ^<br>anan Saya                                                      | Semua Live (49) Penu lindakan (1) Seda                                                                                             | ing Ditinjau Snopee (0) Beium Ditam | pikan (15)                              |          |                                                                                       |                               |        |
|----------------------------------------------------------------------------------------------------|-------------------------------------------------------------------------|----------------------------------------------------------------------------------------------------|-------------------------------------|-----------------------------------------|----------|---------------------------------------------------------------------------------------|-------------------------------|--------|
| and all marked and all marked and all marked all marked a                                                                                                    | giriman Massai<br>ah Terima Pesanan<br>gembalian/<br>ahatalan           | Produk                                                                                                    | Penjualan 💮 🗘                       | Harga ‡                                 | Stok ⑦ ‡ | Kualitas Informasi<br>Produk (3)                                                      | Aksi 🖲                        | @<br>& |
| al Promosi<br>al Promosi<br>gram Temurah<br>ne Rhopes<br>al Promosi<br>gram Temurah<br>ne Rhopes<br>al Avideo<br>veronic Akki S<br>al Promosi<br>gram Temurah<br>ne Rhopes<br>al Avideo<br>veronic Akki S<br>manuel<br>al Promosi<br>gram Temurah<br>ne Rhopes<br>al Avideo<br>veronic Akki S<br>manuel<br>promosi<br>al Avideo<br>veronic Akki S<br>manuel<br>promosi<br>al Avideo<br>veronic Akki S<br>manuel<br>veronic Akki S<br>veronic Akki S<br>veronic Akki | gaturan<br>giriman<br>uk<br>duk Saya                                    | Paket Bundling 2 Box - Mocabe Sambal<br>v - 120 Pos - 25gr<br>SKU Jindak<br>ID Produk: 29433491492<br>Komis AMS 5                  | Geprek + Barbec 0                   | Rp220.738<br>Rp237:352<br>1 Promotion * | 5        | Baik<br>2. informasi tidak<br>sesuai standar dan<br>dapat mempengaruhi<br>penjualanmu | libah<br>Iklankan<br>Lainnya  |        |
| Mocabo - Barbecue - Small Pack - 1 Karton (6 renceng) - 0     Rp112.743     20     Baik     Ubah       on     60 Pcs - 25gr     Bitk     Ubah     Diskarkan       s Sale Toko Saya     Bitk     Linomas Hade - 1     Diskarkan       cher Toko Saya     I Pontation +     Penjaleorni     Lainnya                                                                                                    | t Promosi ^<br>at Promosi<br>gram Termurah<br>1 Shopee<br>ate Marketing | Paket Bundling - Mocahe Barbecue 2 Ri<br>sambel geprek 1 RCG - 30 Pcs - 25gr<br>SKU Induk -<br>ID Produk 2223460465<br>Komis AMS } | 2G gratis Mocabe 0                  | Rp39.559<br>Rp50.338<br>1 Promotion *   | 49       | Baik<br>2.informasi tidak<br>sesuai standar dan<br>dapat mempengaruhi<br>pengaalanmu  | Ubah<br>Iklankan<br>Lainnya   |        |
|                                                                                                    | ion<br>& Video<br>in<br>Sale Toko Saya<br>her Toko Saya<br>osi          | Mocabe - Barbecue - Small Pack - 1 Kar<br>60 Pcs - 25gr<br>SkU Induk -<br>10 Produk 2831102587<br>Komsi AMS 3                      | ton (6 renceng) - 0                 | Rp112.743<br>Rp118.676<br>1 Premotion * | 20       | Baik<br>2 informasi tidak<br>sesuai tandar dan<br>dapat mempenganti<br>penjualanmu    | Ubah<br>Diiklankan<br>Lainnya |        |

1. Buka **Produk saya** pada dashboard shopee, kemudian pilih produk yang ingin kamu **boost.** Kemudian klik **"Iklankan"** pada sebelah kanan produk.

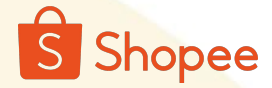

#### **Boost Iklan Shopee**

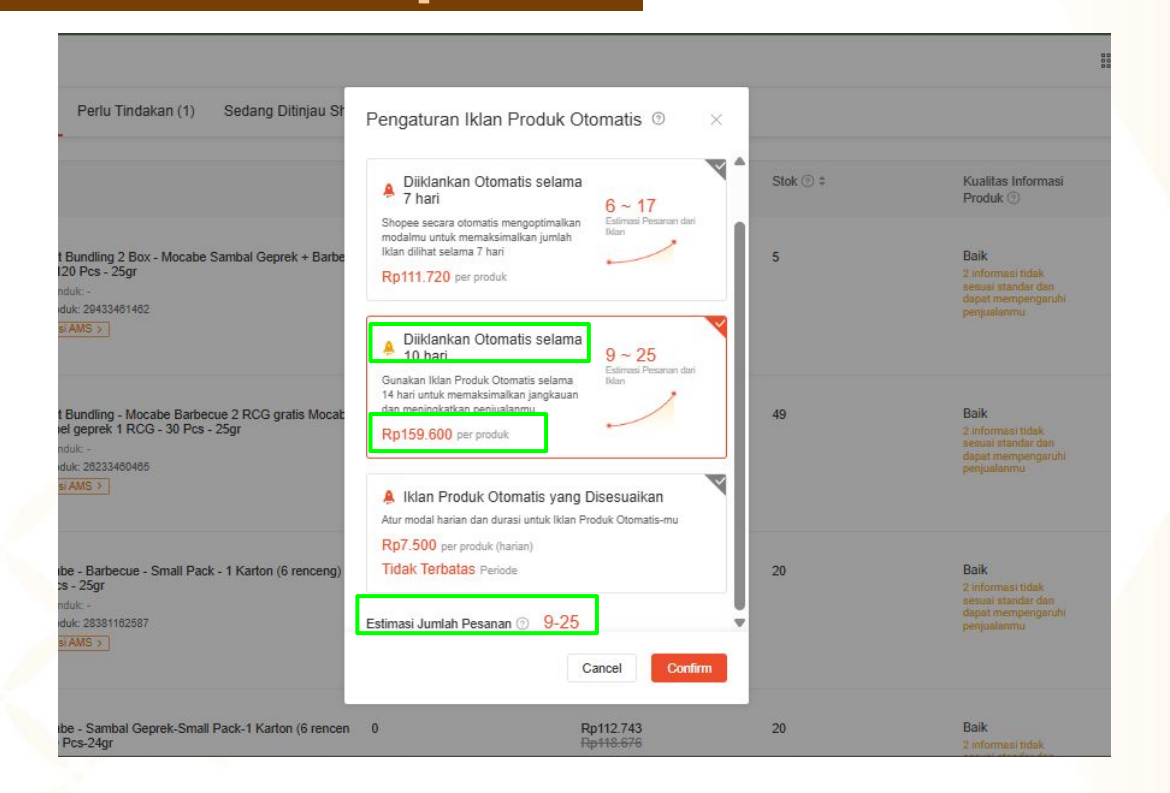

2. Pada pengaturan iklan produk otomatis, kamu bisa memilih dari ketiga pilihan berikut. Shopee menyediakan pilihan berdasarkan **berapa hari iklan akan ditayangkan**, serta **budget iklan** yang akan dikeluarkan. Selain itu shopee juga menampilkan **estimasi jumlah pesanan** yang akan kamu terima.

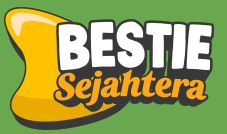

## Cara Setting Iklan Marketplace Tiktok

## Fitur Iklan Tiktok Shop

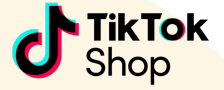

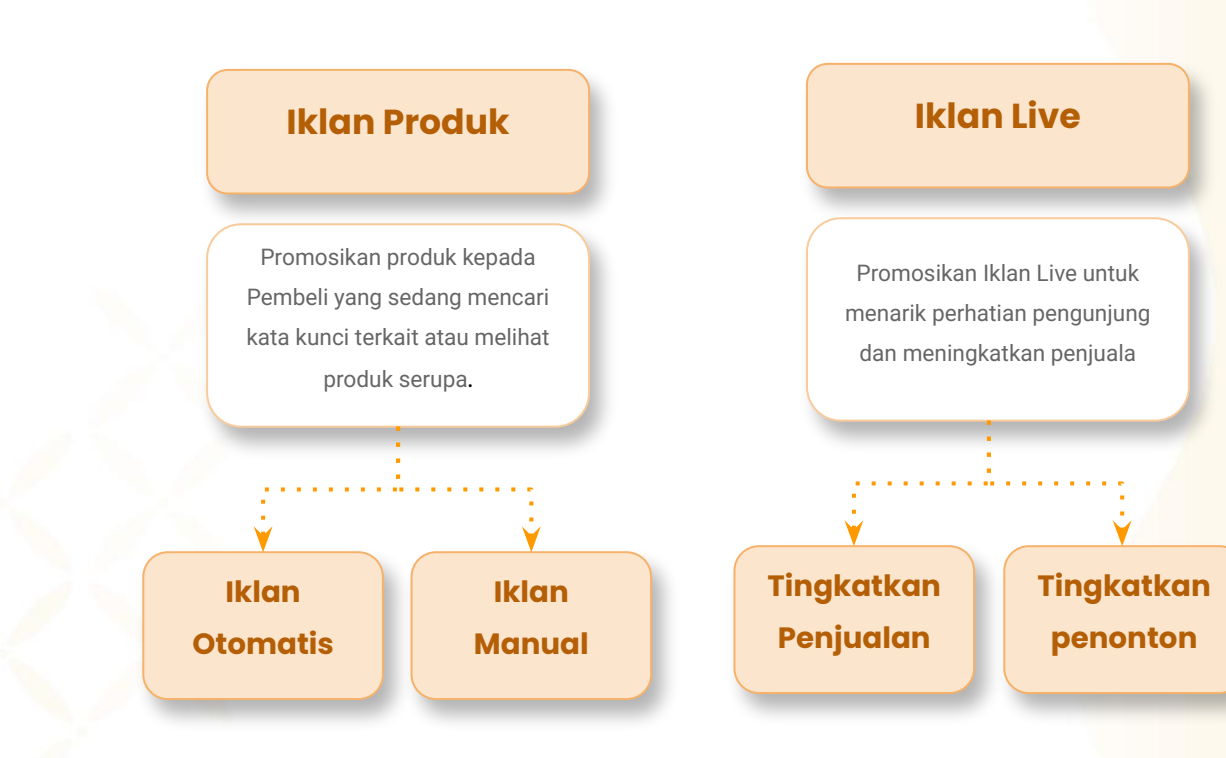

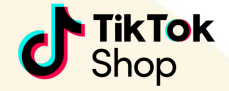

| tokopedia<br>d'Tiktok Shop   Seller Center Dik    |                                                                |                                                         | Pesan pelanggan           | 🗘 🖉 🕐 Bantuan 🛛 🍃 |
|---------------------------------------------------|----------------------------------------------------------------|---------------------------------------------------------|---------------------------|-------------------|
| යි Halaman beranda                                | Dasbor iklan <sup>®</sup> Tutorial & Bantuar                   | Buat                                                    | t iklan GMV Max Buat Sho  | op Ads Khusus     |
| Pesanan Produk                                    | Bestie Sejahtera Utama                                         |                                                         |                           | Kelola akun       |
| remasaran<br>Promosi                              | Saido yang tersedia: 2.449.319 IDR 🔘 Tambahkan                 | n saldo Detail pembayaran                               |                           |                   |
| Kampanye<br>Iklan toko                            | ्यु Hal yang perlu Anda tahu                                   |                                                         |                           |                   |
| Program<br>Halaman toko<br>Pendaftaran Flash sale | Buat Iklan Toko di TikTok A<br>Iklan Anda akan muncul di Toko  | <b>\nda</b><br>opedia dengan jangkauan yang lebih luas. | Buat iklan Toko I         | Kustom 🕑          |
| Afiliasi                                          | Bestie Sejahtera                                               | (UTC+07.00) Waktu Indonesia Barat                       | Mar 01, 2025 - Mar 31, 20 | 25 首              |
| Perkembangan                                      | Ringkasan<br>Pelaporan mencakup iklan GMV Max yang dibuat di T | TikTok Ads Manager dan TikTok Seller Center.            |                           |                   |
| 📷 Kompas data                                     | Biava 🔊 🔽 Pesanan (S                                           | S (?) 🔽 Biava per p (?) Pendapata                       | . @ 🗌 ROI @               |                   |

I. Buka fitur iklan toko pada session pemasaran, kemudian klik buat **iklan GMV Max.** dibandingkan dengan iklan shopee iklan tiktok hanya menyediakan iklan dengan settingan otomatis ( tidak menggunakan kata kunci)

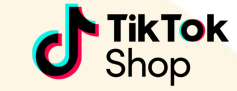

| tokopedia<br>d'Taktok Shop | da .                                                                                               |                                                                                      |                                                            | Pesan pelanggan | ப் <sup>22</sup> ரு <sup>•</sup> Bantuan | <u></u> |
|----------------------------|----------------------------------------------------------------------------------------------------|--------------------------------------------------------------------------------------|------------------------------------------------------------|-----------------|------------------------------------------|---------|
|                            | <ul> <li>Membuat kampanye</li> </ul>                                                               |                                                                                      |                                                            |                 |                                          |         |
|                            | Promosikan produk<br>Maksimalkan penjualan produk Anda<br>dengan gambar dan video.                 | Promosikan LIVE<br>Maksimalkan penjualan produk Anda<br>selama livestream real-time. | Ringkasan penargetan<br>Penempatan:<br>Penempatan otomatis |                 |                                          |         |
|                            | Anda tidak dapat membuat kampanye untuk mem<br>GMV max Produk aktif di akun iklan ini atau lainny. | promosikan produk toko ini karena ada kampanye<br>a.                                 | Lokasi: ()<br>Indonesia<br>Audiens:                        |                 |                                          |         |
|                            | Produk                                                                                             |                                                                                      | Pengguna berusia di bawah 18 tahun dikecualika<br>n        |                 |                                          |         |
|                            | Promosikan semua produk di TikTok Shop                                                             | + Tambahkan produk                                                                   | Pratinjau<br>Video Kartu produk                            |                 |                                          |         |
|                            | Pengoptimalan dan anggaran<br>Target pengoptimalan                                                 |                                                                                      | Rekomendasi (Shopping Cent v                               |                 |                                          |         |
|                            | Pendapatan kotor<br>Maksimalkan pendapatan kotor Anda sekaligus capai Re                           | turn on investment (ROI) target.                                                     | Q Search R                                                 |                 |                                          |         |
|                            | Z.0                                                                                                |                                                                                      |                                                            |                 |                                          |         |
|                            | 式 2/3 pengaturan optimal selesai                                                                   | Batalkan Publikasikan                                                                |                                                            |                 |                                          |         |

2. Iklan tiktok terdiri dari 2 objective yaitu

- **promosikan produk**: memaksimalkan penjualan product dengan gambar atau video
- promosikan live: memaksimalkan penjualan produk Anda selama live stream real-time.

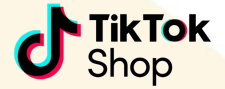

| opedia<br>Tok Brop   Seller Center Dácida deh Pl Tokope | eda.                                                                                  |                                                                                      |                                                            | Pesan pelanggan | ည် <sup>222</sup> (၇ <sup>°</sup> Bantuan | <b>&gt;</b> |
|---------------------------------------------------------|---------------------------------------------------------------------------------------|--------------------------------------------------------------------------------------|------------------------------------------------------------|-----------------|-------------------------------------------|-------------|
|                                                         | <ul> <li>Membuat kampanye</li> </ul>                                                  |                                                                                      |                                                            |                 |                                           |             |
|                                                         | Promosikan produk<br>Maksimalikan penjualan produk Anda<br>dengan gambar dan video.   | Promosikan LIVE<br>Maksimalian penjualan produk Anda<br>selama livestream real-time. | Ringkasan penargetan<br>Penempatan:<br>Penempatan otomatis |                 |                                           |             |
|                                                         | Anda tidak dapat membuat kampanye untu<br>GMV max Produk aktif di akun iklan ini atau | ik mempromosikan produk toko ini karena ada kampanye<br>J lainnya.                   | Lokasi: ()<br>Indonesia<br>Audiens:                        |                 |                                           |             |
|                                                         | Produk                                                                                |                                                                                      | Pengguna berusia di bawah 18 tahun dikecualika<br>n        |                 |                                           |             |
|                                                         | Promosikan semua produk di TikTok Sh                                                  | + Tambahkan produk                                                                   | Pratinjau<br>Video Kartu produk                            |                 |                                           |             |
|                                                         | Pengoptimalan dan anggaran                                                            |                                                                                      | Rekomendasi (Shopping Cent v                               |                 |                                           |             |
|                                                         | Pendapatan kotor<br>Maksimalkan pendapatan kotor Anda sekaligus ca                    | apai Return on Investment (ROI) target.                                              | Q Search R                                                 |                 |                                           |             |
|                                                         | Target ROI produk                                                                     |                                                                                      |                                                            |                 |                                           |             |
|                                                         | 2.0                                                                                   |                                                                                      |                                                            |                 |                                           |             |
|                                                         | ký 2/3 pengaturan optimal selesai                                                     | Batalkan Publikasikan                                                                |                                                            |                 |                                           |             |

3. Pilih produk yang ingin kamu **boost penjualan** dengan cara mengklik "tambahkan produk" atau akmu juga dapat mengaktifkan promosikan **semua produk** di tiktok shop. Tiktok akan secara otomatis mengatur pembagian ads per productnya.

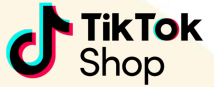

\_\_\_\_\_\_\_ ? Bantuan

Pesan pelanggan

| to | koj | pe  | dic  |  |
|----|-----|-----|------|--|
|    |     | ale | 2ler |  |

| Pengoptimalan dan anggaran                                                                                                    | Ringkasan penargetan                                |
|----------------------------------------------------------------------------------------------------|-----------------------------------------------------|
| Target pengoptimalan                                                                                                    | Penempatan:<br>Penempatan otomatis                  |
| Pendapatan kotor<br>Maksimalkan pendapatan kotor Anda sekaligus capai Return on Investment (ROI) target.                                                                                                    | Lokasi: 🕥<br>Indonesia<br>Audianes                  |
| Target ROI produk                                                                                                    | Pengguna berusia di bawah 18 tahun dikecualika<br>n |
| 2.0                                                                                                    |                                                     |
| 🖏 Target sebesar 2 direkomendasikan berdasarkan pengeluaran dan pendapatan iklan Anda sebelumnya. 🛛 🗸                                                                                                    | Pratinjau<br>Video Kartu produk                     |
| Anggaran harian                                                                                                    | Rekomendasi (Shopping Cent v                        |
| 4.000.000 IDR                                                                                                    | 0.000                                               |
| 公 Anggaran harian 4,000,000 direkomendasikan berdasarkan pengeluaran iklan Anda sebelumnya.<br>Anggaran hanya akan digunakan saat target ROI Anda terpenuhi.                                                                                                    |                                                     |
| Image: Symplectic symplectic symplecti symplectis symplecti symplectic symplectic symplectic symplectic | _                                                   |

4. Setting target ROI atau ROAS produk. Kamu bisa mengisi **ROI** di angka **2** dan secara berkala dapat ditingkatkan. Selain itu, isi **anggaran harian** atau budget harian mulai dari **Rp 50.000** 

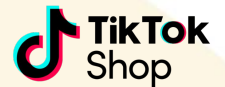

| tekopedia   Seller Center Deside and TE Tekopedia                                                                                                    | Pesan pelanggan 🖉 🔗 Bantuan 🥃                                                                                      | tokopetio<br>dTavias long   Seller Center                                                                                                    | Pesan pelanggan 🖉 🕤                                                                                                    |
|----------------------------------------------------------------------------------------------------|----------------------------------------------------------------------------------------------------|----------------------------------------------------------------------------------------------------|----------------------------------------------------------------------------------------------------|
|                                                                                                    | Kingkasan penargetan                                                                                               | <ul> <li>Kelola materi iklan</li> </ul>                                                                                                    | Tambahkan postingan 🗸                                                                                                    |
| Materi iklan         Presilina domina kian mengoprimalian performa campaigi Anda dengan menggonakan portingan terbak yang bertuk dan gunabar yang menampilian podak Anda. Materi iklan akan munoli daken tomat video, caravad, dan katur podak folda meteri iklan untat melatu, menambakan, atar memiti postrigan socian metad gran mengroemakan produk folda meteri iklan untat melatu, menambakan, atar memiti postrigan socian metad gran mengroemakan produk folda meteri iklan         Image: Comparison of the state of the state | Perengentarian domatis<br>Likaka: ()<br>Hidoweta<br>Audiens;<br>Pengana bervila di bawah 18 Jahun dikecualika<br>n | Pith comatis video *. Pentitiana internation related kitan alam menopatimakan performs campaign Anda dengan posta prodek Anda, bushingan Anda dengan batan pendek, Vinde yang distantiana alam yang a muncal datam format kitan, campaid, dan bergan posta. Vinde yang distantiana datam format kitana menopatima di basah ini in diana menganga Anda. Unitak menganasukan video dati campaign kitana bergana batama pelate Petingan yang distantiana? Petingan alam distantiana? Petingan alam | Terafik te manal<br>span yang tensaka dai 2 pantar terdeka Jahan Tahlak, guntar<br>ungain taka meliput semua video yang akan digunakan<br>oran Anda. |
| Attifkan pemilihan domutis untuk menggunakan materi klan dengan performa terbaik Anda     Attifaan Makeri Klan Aftadi untuk Klan Sertakan pootingan aftikat     Otorisari akun Tärök ayng diskit teresda untuk memakihankan paskan materi klan. Tinjau akun     Sebinyan bathabikan misila lang portigong kengangan Anda. Senakan "hekka materi klanu" untuk menggotorisasi     pootingan dengan tode video dan tanbahkan ketih banyak postingan yang diseasalian ke campaign ke.                                                                                                    | Pratinjau<br>Video Kartu produk<br>Rekomendasi (Shopping Cent v<br>Q imme W                                        | Can be peoply and an exceeding in Can any one of the contract of the contract | da<br>ng yang menungkikan pedak piliban Akda.                                                                                                    |
| Jadwal<br>2025-04-17 20:05:52                                                                                                    |                                                                                                    |                                                                                                    |                                                                                                    |
| Xi 2/3 pengaturan optimal selesai Batalkan Publikasikan                                                                                                    |                                                                                                    |                                                                                                    |                                                                                                    |

5. Tambahkan konten seputar produk atau promosi dengan cara klik **materi iklan** 

6. Kemudian pilih **konten dari postingan** yang diotorisasi atau postingan yang dikostumisasi

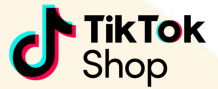

| KTOK Shop | Dikelola dich PT Tokopedia                                                                                     | Pesan pelanggan                                                                     | ည် <sup>220</sup> ? Bantu |
|-----------|----------------------------------------------------------------------------------------------------|-------------------------------------------------------------------------------------|---------------------------|
|           | Sebaiknya tambahkan minimal lima postingan ke campaign Anda. Gunakan "kelola materi iklan" untuk mengotorisasi | Rekomendasi (Shopping Cent $\vee$                                                   |                           |
|           | postingan dengan kode video dan tambahkan lebih banyak postingan yang disesuaikan ke campaign ini.             | Q Search                                                                            |                           |
|           |                                                                                                    |                                                                                     |                           |
|           | Jadwal                                                                                                    | O.                                                                                  |                           |
|           | 2025-04-17 20:05:52                                                                                            |                                                                                     |                           |
|           | (UTC+13:00) Waktu Samoa Barat (Samoa) 🗸                                                                        |                                                                                     |                           |
|           | Jalan kampanye terus-menerus setelah waktu mulai yang dijadwalkan                                              |                                                                                     |                           |
|           | 🗌 Tetapkan waktu selesai                                                                                       |                                                                                     |                           |
|           |                                                                                                    |                                                                                     |                           |
|           | Nama kampanye                                                                                                  | 1 1 1 1 1 1 1 1 1 1 1 1 1 1 1 1 1 1 1                                               |                           |
|           | GMV Max Produk_Pendapatan kotor_Bestie Sejahtera_20250417140641 2                                              | Setiap produk akan muncul sebagai iklan                                             |                           |
|           |                                                                                                    | satu produk yang dipilih ditampilkan dalam                                          |                           |
|           | - tỷ 2/3 pengaturan optimal selesai Batalkan Publikasikan                                                      | video, video tersebut akan dipilih untuk<br>penayangan. Iklan umumnya akan terlihat |                           |

7. Setting jadwal atau **periode iklan** dan **pilih waktu indonesia**. Kemudian isi **nama kampanye** yang sesuai.

### Iklan Live

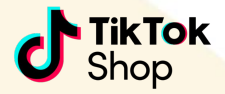

| <ul> <li>Membuat kampanye</li> </ul>                                                          |                                                                                 | _                                                                                              |  |
|-----------------------------------------------------------------------------------------------|---------------------------------------------------------------------------------|------------------------------------------------------------------------------------------------|--|
| Promosikan produk     Maksimalkan penjualan produk Anda     dengan gambar dan video.          | Promosikan LIVE Maksimalikan penjualan produk Anda selama livestream real-time. | Ringkasan penargetan<br>Penempatan:<br>Penempatan otomatis                                     |  |
| Sumber LIVE<br>Pilh sumber LIVE yang ingin Anda promosikan.                                   |                                                                                 | Lokasi: ③<br>Indonesia<br>Audiens:<br>Pengguna berusia di bawah 18 tahun dikecualika<br>n      |  |
| Pengoptimalan dan anggaran                                                                    |                                                                                 | Pratinjau<br>Pengguna dapat melihat konten Anda saat<br>mereka menonton sesi Tiklok LIVE Anda. |  |
| Target pengoptimalan<br>Pendapatan kotor<br>Maksimalkan pendapatan kotor Anda sekaligus capai | Return on Investment (ROI) target.                                              | Live Video yang ada                                                                            |  |
| Target ROI LIVE                                                                               |                                                                                 |                                                                                                |  |
| ाँ Target sebesar 2 direkomendasikan berdasarkan per                                          | ngeluaran dan pendapatan iklan Anda sebelumnya. 🤍 🤍                             | et l                                                                                           |  |

1. Untuk mengaktifkan iklan Llve, klik promosikan Live dan isi **target ROI** live. Kamu bisa memilih mulai dari **2** dan dinaikkan secara **berkala**.

#### Iklan Live

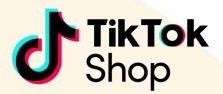

| pedio<br>lok Shop   Seller Center Dikelota oleh PT Tokopedia |                                                                                                    |        |                                                                                                    | Pesan pelanggan | لِ <sup>20</sup> ? Bantuan | <b>&gt;&gt;</b> |
|--------------------------------------------------------------|----------------------------------------------------------------------------------------------------|--------|----------------------------------------------------------------------------------------------------|-----------------|----------------------------|-----------------|
|                                                              | 🏹 Target sebesar 2 direkomendasikan berdasarkan pengeluaran dan pendapatan iklan Anda sebelumnya.                                                                            | ~      | Pengguna berusia di bawan 18 tanun dikecualika<br>n                                                         |                 |                            |                 |
|                                                              | Anggaran harian                                                                                                    |        | Pratiniau                                                                                                   |                 |                            |                 |
|                                                              | 100.000                                                                                                    | IDR    | Pengguna dapat melihat konten Anda saat                                                                     |                 |                            |                 |
|                                                              | Ki Terlalu rendah Anggaran harian 4,000,000 direkomendasikan berdasarkan pengeluaran iklan Anda<br>sebelumnya. Anggaran harya akan digunakan saat target ROI Anda terpenuhi. | ~      | Live Video yang ada                                                                                         |                 |                            |                 |
| [.                                                           | Jadwal                                                                                                    |        | 👸 Following For You Q                                                                                       |                 |                            |                 |
|                                                              | 2025-04-17 20:11:00                                                                                                    | 63     |                                                                                                    |                 |                            |                 |
|                                                              | (UTC+13:00) Waktu Samoa Barat (Samoa)                                                                                                    | ~      | 1000                                                                                                    |                 |                            |                 |
|                                                              | Jalan kampanye terus-menerus setelah waktu mulai yang dijadwalkan<br>Tetaokan waktu selesai                                                                                  |        |                                                                                                    |                 |                            |                 |
|                                                              |                                                                                                    | _      | di Tan to watch LIVE                                                                                        |                 |                            |                 |
|                                                              | Nama kampanye                                                                                                    |        | Ad text                                                                                                    |                 |                            |                 |
|                                                              | LIVE GMV Max_Pendapatan kotor_Bestie Sejahtera_20250417141102                                                                                                    | ß      | 1 Q - B &                                                                                                   |                 |                            |                 |
|                                                              |                                                                                                    |        | Hanya untuk keperluan ilustrasi. Interface                                                                  |                 |                            |                 |
|                                                              | Batalkan Publik                                                                                                    | asikan | pengguna yang sevenarnya mungun berbeda<br>bergantung pada berbagai faktor seperti<br>perangkat dan bahasa. |                 |                            |                 |
|                                                              |                                                                                                    |        |                                                                                                    |                 |                            |                 |

5. Setting jadwal atau **periode iklan** dan **pilih waktu indonesia**. Kemudian isi **nama kampanye** yang sesuai.

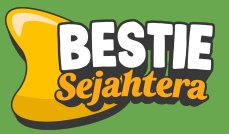

# Cara Setting Iklan Marketplace Tokopedia

## Fitur Iklan Tokopedia

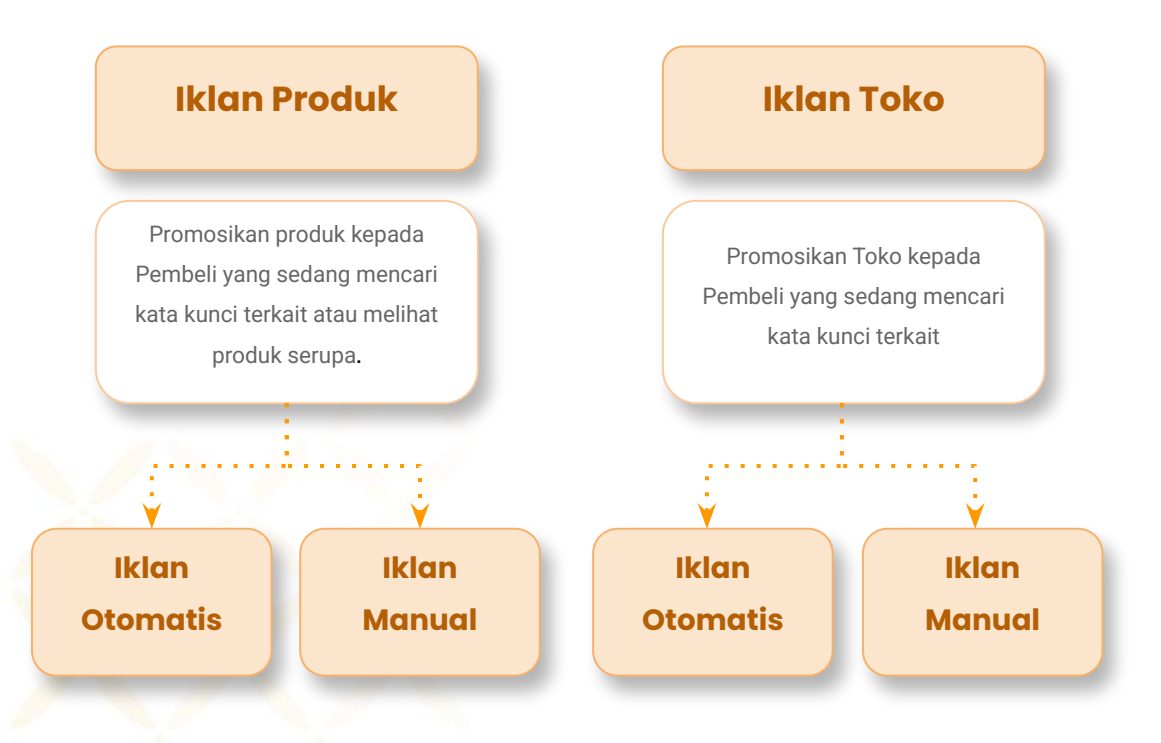

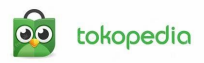

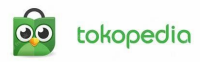

| Download Tokopedia Seller /                                                                                                    | \pps                                                                   |                                  |                               |   | Pengaturan Cookie Pemberitahuan Privas | si Hak Kekayaan Intelektual | Mitra Tokopedia Media Sosial 🕥 🧳 🤅 |
|----------------------------------------------------------------------------------------------------|------------------------------------------------------------------------|----------------------------------|-------------------------------|---|----------------------------------------|-----------------------------|------------------------------------|
| tokopedia Selle                                                                                                    | Q. Coba ketikk                                                         | kan "Wawasan"                    |                               |   |                                        |                             | 🗘 🕒 Bestie Seja                    |
| Pesanan                                                                                                    | Beranda Iklan Produk                                                   | Iklan Toko Display Net           | work Saran TopAds (1) EARU    |   |                                        |                             | Rp2.337.547 Top-up Kredit          |
| Statistik ^<br>Wawasan Toko<br>Wawasan Produk                                                                                  | Ringkasan Iklan<br>Update terakhir: 20 April 2025, 1                   | 14.56 WIB                        |                               |   | 📋 18 Apr 25 — 20 Apr 25 🗸              | 년 Download Data             | Atur Iklan                         |
| Wawasan Promosi<br>Wawasan Kunjungan<br>Wawasan Pasar                                                                          | Semua Iklan Iklan Produ                                                | uk Iklan Toko Iklan B            | lanner                        |   |                                        |                             | Pusat Edukasi TopAds               |
| Wawasan Operasional<br>Wawasan Pembeli                                                                                         | <sup>татрії</sup><br>3.184                                             | ٥                                | кик<br>59                     | ٥ | Total Terjual<br>1                     | Ō                           | Pengenalan TopAds                  |
| Performa Toko     Iklan dan Promosi                                                                                            | Pendapatan<br>Rp107.000                                                | ©                                | Pengetuaran Rp60.005          | 0 | Total Efektivitas liklan<br>1.78       | 0                           | Seputar Kredit TopAds              |
| Promosi dan Optimasi<br>Iklan TopAds<br>Dekorasi Toko                                                                          | Saran TopAds Kumpulan                                                  | rekomendasi untuk iklanmu y      | ang masih bisa dimaksimalkan. |   |                                        |                             | Tingkatkan performa                |
| Kata Pembell ^                                                                                                    |                                                                        | NAMA IKLAN                       |                               |   | PENGATURA                              | N                           | ITIPS Penting Lainnya              |
| Pesanan Dikomplain           Faktur Toko         Finite           Layanan Tambahan         ^           Bayar Tagihan         ^ | Tingkatkan performa 1<br>grup iklanmu, yuk!<br>Maksimalkan iklanmu dan | Cooking Product -<br>Itan Produk | Manual >                      |   | 2 saran untu                           | ukmu                        | & Kisah Suks                       |

I. Masuk ke halaman Tokopedia Seller, lalu klik **'Iklan TopAds' pada menu iklan dan promosi.** Kemudian Pilih **atur iklan** untuk membuat grup iklan baru.

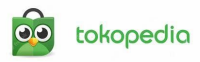

| 125, 14.15 WIB                            | Yuk, atur iklanmu!<br>Kamu bisa buat iklan baru atau atur iklanmu di sini, y | × → 31 Mar 25 × 🔄 Download Data            |
|-------------------------------------------|------------------------------------------------------------------------------|--------------------------------------------|
| Produk Iklan Toko Iklan Banner            | Iklan Produk<br>3 Grup Iklan Aktif                                           | nah Grup Iklan                             |
| O% dat periode sebenimnya                 | Iklan Toko<br>1 Grup Iklan Aktif                                             | Ah Grup Iklan     D% dat petice sebelarnya |
| 0% dat periode sebelumnya                 | Ingin iklankan produk dan tokomu lebih praktis? Aktifikan iklan Otomatis     | ©<br>0% dat periode sebelutnya             |
| ulan rekomendasi untuk iklanmu yang masih | Iklan Banner<br>Kamu belum memiliki Iklan Banner.                            | Rian Banner                                |
| NAMA IKLAN                                |                                                                              | PENGATURAN                                 |

2. Tokopedia menyediakan fitur iklan produk dan toko. Untuk mengatur iklan produk klik "**tambah grup iklan**" pada **iklan produk**.

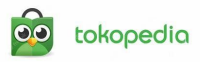

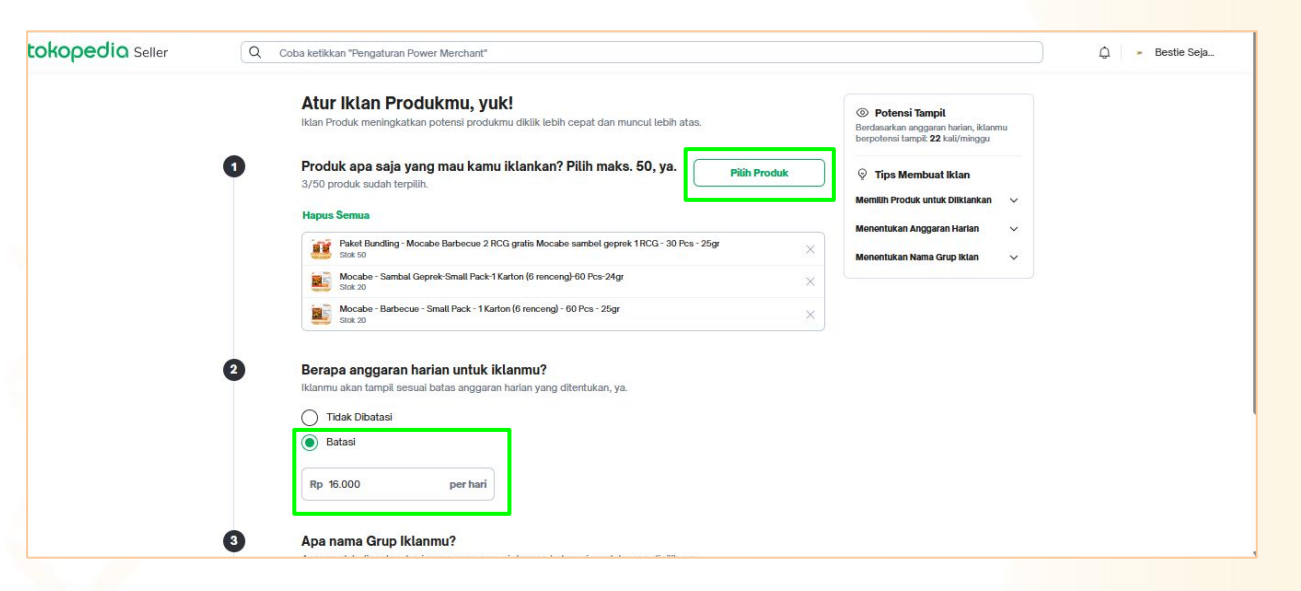

3. Atur iklan produk dengan cara memilih produk yang ingin kamu iklankan. Kamu bisa mengiklankan **produk baru**, **produk dengan promosi**, atau produk yang paling banyak di masukkan ke **keranjang kuning.** Kemudian, atur anggaran harian. Kamu bisa mulai pasang ads Rp **16.000** per hari.

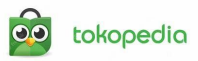

#### Iklan Produk Otomatis

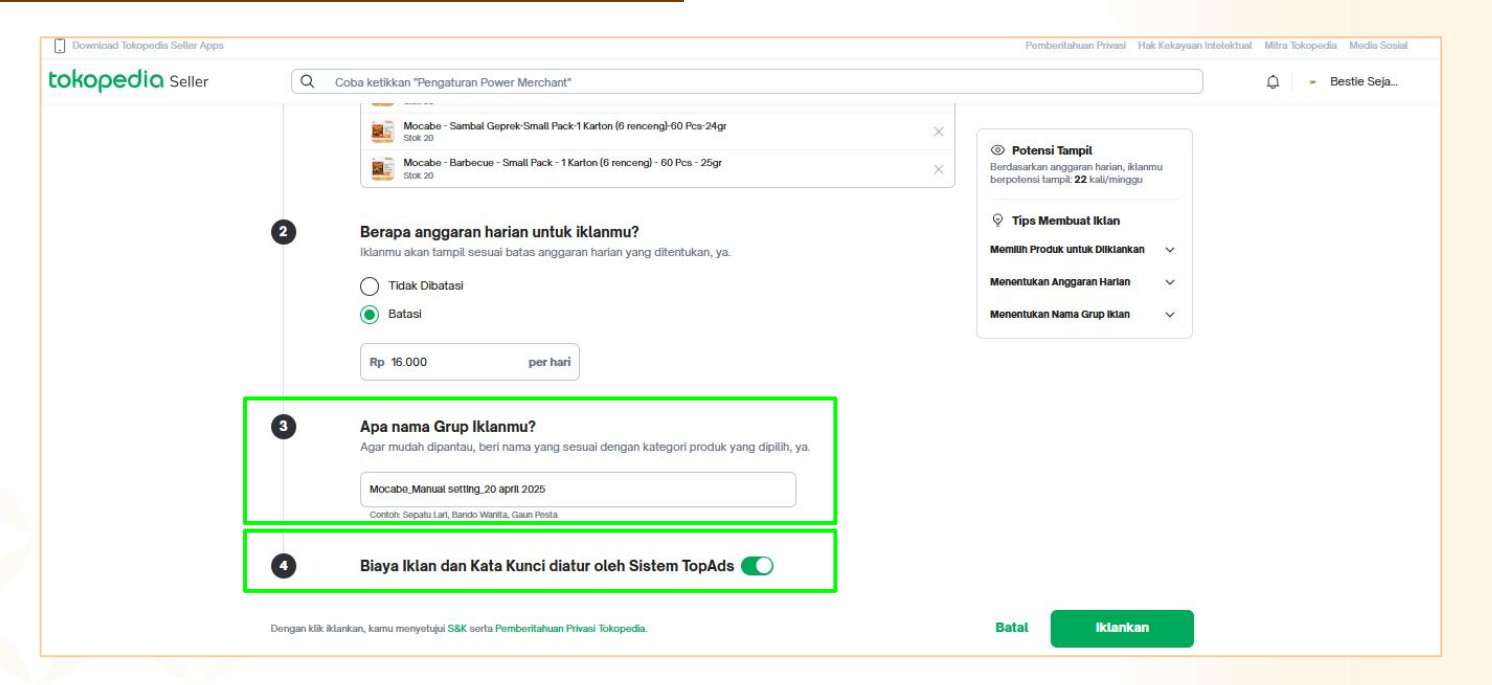

4. Isi nama Grup atau ads yang akan kamu pasang untuk membedakan dari grup ads lainnya.
5. Kamu bisa memilih untuk memilih settingan ads manual atau otomatis. Jika mengaktifkan tombol hijau, maka pengaturan bidding dan mode tampilan iklan pada iklan toko dilakukan secara otomatis (tokopedia akan menentukan kata kunci dan bidding secara otomatis)

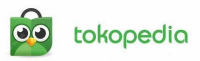

#### Iklan Produk Manual

| okopedia Seller | Q Coba ketikkan "Pengaturan Power Merchant"                                                                                                    |                                                                                | 🗘 🛛 🗾 Bestie Seja |
|-----------------|----------------------------------------------------------------------------------------------------|--------------------------------------------------------------------------------|-------------------|
|                 | Biaya Iklan dan Kata Kunci diatur oleh Sistem TopAde     Pengaturan awal Biaya Iklan & Kata Kunci akan diatur oleh Sistem TopAde     Pengaturan awal Biaya Iklan & Kata Kunci akan diatur oleh Sistem TopAde     O | D Potensi Tampil                                                               |                   |
|                 | Q Pengaturan Iklan di Pencarian ①                                                                                                    | erdasarkan anggaran harian, iklanmu<br>arpotensi tampil: <b>22</b> kali/minggu |                   |
|                 | Ģ                                                                                                    | Tips Membuat Iklan                                                             |                   |
|                 | Berapa biaya iklan untuk di Halaman Pencarian? Rp 1250 /klik                                                                                                    | emilih Produk untuk Diiklankan 🗸 🗸                                             |                   |
|                 | Сонтушеную окаум ушед опистовалия соцая ротпосот нак нашатал от свештных сторонных.                                                                                                    | enentukan Anggaran Harlan 🛛 🗸 🗸 🗸 🗸 🗸 🗸 V                                      |                   |
|                 | Pitih kata kunci dutu, yuk! Kamu sudah pitih 0/50 Tambah Kata Kunci vang digilih Tambah Kata Kunci                                                                                                    | enentukan Nama Grup Iklan 🛛 🗸                                                  |                   |
|                 | Rekomendasi Kata Kunci                                                                                                    | enentukan Blaya Iklan 🗸 🗸 🗸 🗸 🗸 🗸 V                                            |                   |
|                 | + gula pasir 2 kg promo 99% gratis ongkir + minyak 2 liter promo 1 dus cod                                                                                                    | enentukan Kata Kunci 🗸 🗸                                                       |                   |
|                 | + tango 1 due isi 6 kaleng + minyak goreng 1 karton 1 liter + gula pasir 2 kg gratis ongkir<br>+ Rekomendasi Lainnya                                                                                               |                                                                                |                   |
|                 |                                                                                                    |                                                                                |                   |
|                 | Pengaturan Iklan di Rekomendasi 🛈                                                                                                    |                                                                                |                   |
|                 | Berapa biaya iklan untuk di Halaman Rekomendasi?<br>Banyaknya biaya yang dikeluarkan saat pembeli kiki klanmu di Halaman Rekomendasi Rp 1250 /klik                                                                 |                                                                                |                   |

6. Jika menonaktifkan tombol hijau maka setingan iklan akan dilakukan secara manual. Kamu dapat mengatur biaya iklan per klik dan mengatur kata kunci sendiri.

7. Setelah mengatur kata kunci isi biaya per kliknya mulai dari angka Rp1.250. Kamu bisa menaikkan harga bidding secara berkala.

8. Setelah setingan iklan sudah lengkap, maka klik buat grup iklan. Dan iklan kamu akan ditayangkan oleh tokopedia

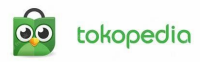

| Display Network Sara    | TopAds (1) (BARD                                       |                                       |   |                 |             |
|-------------------------|--------------------------------------------------------|---------------------------------------|---|-----------------|-------------|
|                         | <b>Yuk, atur ikl</b> a<br>Kamu bisa buat iklan baru at | anmu!<br>au atur iklanmu di sini, ya. | × | -20 Apr 25 🗸    | 년) Download |
| ko Iktan Banner         | <b>Iklan Produk</b><br>4 Grup Iklan Aktif              | Tambah Grup Iklan                     |   |                 |             |
| 0                       | <b>Iklan Toko</b><br>1 Grup Iklan Aktif                | Tambah Grup Iklan                     |   |                 | (           |
| ©.                      | Ingin iklankan produk dan tokomu lebih praktis? Al     | <b>ktifkan iklan Otomatis</b>         |   |                 |             |
| ntuk iklanmu yang masih | Iklan Banner<br>Kamu belum memiliki Iklan Banner.      | Buat Bdan Banner                      |   |                 |             |
|                         |                                                        |                                       |   | PENGATURAN      |             |
| ting Product - Manual > |                                                        |                                       |   | 2 saran untukmu | -           |

1. Untuk mengatur iklan toko klik "**tambah grup iklan**" pada **iklan toko**.

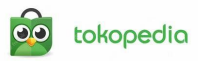

| okopedia Seller | Q. Coba ketikkan "Apa Syarat dan Ketentuan Verifikasi Toko?"                                                                     |                                                                                                  | 🇘 🕒 Bestie Seja. |
|-----------------|----------------------------------------------------------------------------------------------------|--------------------------------------------------------------------------------------------------|------------------|
|                 | Iklan Toko akan muncul di tempat strategis yang meningkatkan probabilitas toko dan produkmu dilihat per                          | mbeli.                                                                                           |                  |
|                 | Produk apa saja yang mau kamu iklankan? Pilih maks. 10, ya.     10/10 produk sudah terpilih.                                     | O Potensi Tampil<br>Berdasarkan anggaran harian, iklanmu<br>berpotensi tampit: 3.000 kali/minggu |                  |
|                 | Hapus Semua                                                                                                    | ♀ Tips Membuat Iklan                                                                             |                  |
|                 | Mocabe - Barbecue - Small Pack - 1 Karton (6 renceng) - 60 Pcs - 25gr<br>Stot 20                                                 | Memilih Produk untuk Diiklankan 🗸                                                                |                  |
|                 | Mocabe - Sambal Geprek-Small Pack-1 Karton (6 renceng)-60 Pcs-24gr<br>stok 20                                                    | X Menulis Pesan Promosi V                                                                        |                  |
|                 | 50RB DPT 4 - Paket Fun Snack Ramadhan Edition - Paket Hampers Anak - Paket Ultah - Free Kartu Ucapan<br>📤 1 Teglas 92   Stok 107 | X Menentukan Jadwal Tampil V                                                                     |                  |
|                 | Taro - Seaweed - Small Pack - 1 Karton (4renceng) - 40 Pcs - 17gr<br>Stok 50                                                     | X Menentukan Nama Grup Iklan V                                                                   |                  |
|                 | Bihunku Instant - Goreng - 1 karton - 40 Pcs - 60gr<br>Stot 50                                                                   | X Menentukan Blaya Iklan V                                                                       |                  |
|                 | Bihunku Instant - Soduh Kaldu ayam - 1 Karton - 120 Pcs - 24gr<br>Stot 50                                                        | X Menentukan Kata Kunci V                                                                        |                  |
|                 | Bihunku Instant - Seduh Soto - 1 Karton - 120 Pcs - 24gr<br>Stot 50                                                              | ×                                                                                                |                  |
|                 | Bihun Cap Tanam Jagung - 1 Bal - 10 Pcs - 320gr                                                                                  |                                                                                                  |                  |

3. Atur iklan toko dengan cara memilih produk yang ingin kamu iklankan. Pilih 10 produk yang paling sering di **masukkan ke keranjang.** 

4. Selanjutnya isi pesan promosi untuk tokomu. Formula Promotion + Time Limit + Call To Action.

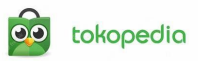

| Download Tokopedia Seller Apps |                                                                                                    | Pemberitahuan Privasi Hak Kekayaan Intelektual Mitra Tokopedia Media Sosial                                                                                                    |
|--------------------------------|----------------------------------------------------------------------------------------------------|----------------------------------------------------------------------------------------------------|
| tokopedia Seller               | Q Coba ketikkan "Apa Syarat dan Ketentuan Verifikasi Toko?"                                                                                                    | 🗘 🕞 Bestie Seja                                                                                                    |
|                                | <ul> <li>Selalu Tampil</li> <li>Selalu Tampil</li> <li>Atur Jadwal</li> <li>MULAI</li> <li>Selzena anggaran harian untuk iklanmu?</li> <li>Iklanmu akan tampil sesual batas anggaran harian yang ditentukan, ya.</li> <li>Tidak Dibatasi</li> <li>Batasi</li> </ul> | Image: Comparison Comparison Marian, Klammu berpotensi tampit: 3.000 kali/minggu         Image: Comparison Comparison C |
|                                | Rp 48.000 per hari                                                                                                    |                                                                                                    |
|                                | 5 Apa nama Grup Iklanmu?<br>Agar mudah dipantau, beri nama yang sesuai dengan kategori produk yang dipilih, ya.                                                                                                    |                                                                                                    |
|                                | Iklan Toko_seting manual_ 20 april 2025<br>Contoh: Sepatu Lari, Bando Wanita, Gaun Pesta                                                                                                    |                                                                                                    |

5. Atur jadwal iklan mu akan di tampilkan. Kamu bisa setting dari jam 13:00 - 24:00
 6. Atur anggaran harian untuk klanmu, kamu bisa mulai dari Rp 40.000 per hari
 7. Atur nama grup iklanmu, yang bisa membedakan dari grup iklan lainnya

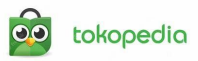

#### Iklan Toko Otomatis

| Download Tokopedia Seller Apps |                                                                                                    | Pemberitahuan Privasi Hak Kekayaan Intelektual Mitra Tokopedia                                                                                                    |
|--------------------------------|----------------------------------------------------------------------------------------------------|----------------------------------------------------------------------------------------------------|
| tokopedia Seller               | Q Coba ketikkan "Apa Syarat dan Ketentuan Verifikasi Toko?"                                                                                                    | Q - Bes                                                                                                    |
| tokopedia Seller               | <ul> <li>Coba ketikkan "Apa Syarat dan Ketentuan Verifikasi Toko?"</li> <li>MULAI SELESAI         <ul> <li>2025-04-20</li> <li>15.30</li> <li>2025-04-30</li> <li>00.00</li> </ul> </li> <li>Berapa anggaran harian untuk iklammu?         <ul> <li>Iklanmu akan tampil sesual batas anggaran harian yang ditentukan, ya.</li> <li>Tidak Dibatasi</li> <li>Batasi</li></ul></li></ul> | Potensi Tampit Berdaankan angguran harian, iktamu berpotensi tampit 3.000 kal/minggu      Tips Membuat Iktan Memilih Produk untuk Diliktankan       Menentukan Jadwal Tampit     Menentukan Jadwal Tampit     Menentukan Anggaran Harian       Menentukan Nama Grup Iktan |
|                                | Biaya Iklan dan Kata Kunci diatur oleh Sistem TopAds<br>Pengaturan awat Biaya Iklan & Kata Kunci akan diatur oleh Sistem TopAds untuk hasil yang lebih maksimal.                                                                                                    |                                                                                                    |
|                                | Dengan kilk iklankan, kamu menyetujui <b>S&amp;K</b> serta <b>Kebijakan Privasi Tokopedia</b> .                                                                                                    | Batal                                                                                                    |

8. Kamu bisa memilih untuk memilih settingan ads manual atau otomatis. Jika **mengaktifkan tombol hijau**, maka pengaturan bidding dan mode tampilan iklan pada iklan toko dilakukan secara **otomatis** (tokopedia akan menentukan **kata kunci** dan bidding secara otomatis)

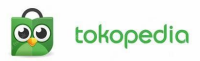

#### Iklan Toko Manual

| Download Tokopedia Seller Apps |                                                                                                    | Pemberitahuan Privasi Hak Kekayaan Intelektual Mitra Tokopedia Media Sosial                                                                                                    |
|--------------------------------|----------------------------------------------------------------------------------------------------|----------------------------------------------------------------------------------------------------|
| tokopedio Seller               | Coba ketikkan "Apa Syarat dan Ketentuan Verifikasi Toko?"  Fujar Inducur Lapaniara, Uci Frances Jang dicusal Gorgen Autograph products Jang Lapania Jang dicusal Gorgen Parts Jang Kain Toko, seting manual, 20 april 2025 Cortex: Separt Lat, Bando Wanta, Gaan Pesta  Biaya Iklan dan Kata Kunci diatur oleh Sistem TopAds  Pengaturan awal Biaya Iklan & Kata Kunci akan diatur oleh Sistem TopAds untuk hasil yang lebih maksimal. | Potensi Tampit     Bestie Seja      Potensi Tampit     Bednantkan anggaran harian, iktarmu     berpotensi tampit. 3.000 kal/minggu     Q     Tips Membuat Iktan     Memilih Produk unluk Dilkiankan |
|                                | Pilih kata kunci dulu, yuki Kamu sudah pilih 0/50       Tambah Kata Kunci         Islammu akan tampi sasi calon pembeli menggunukan kata kunci yang dipilih.       Tambah Kata Kunci         Hekomendasi Kata Kunci       + paket jajan lebaran       + hampers lebaran 2025       + hampers lebaran         + paket jajan lebaran 2025       + parcel lebaran 2025       (+ Rekomendasi Lainnya)                                      | Menutuk Pesan Promosi v<br>Menentukan Jadwal Tampil v<br>Menentukan Anggaran Harian v<br>Menentukan Nama Grup Iklan v<br>Menentukan Elaya Iklan v                                                   |
|                                | Berapa biaya iklan untuk di Halaman Rekomendasi?<br>Banyaknya biaya yang dikeluarkan sati klanmu tampit di Halaman Rekomendasi<br>(Halaman Home, Keranjang, dan Inbor).<br>Rekomendasi Rp18.000 Terapkan                                                                                                    |                                                                                                    |
|                                | Dengan kilk iklankan, kamu menyetujui <b>58.K</b> serta <b>Kebijakan Privasi Tokopedia</b> .                                                                                                    | Batal Iklankan                                                                                                    |

6. Jika **menonaktifkan tombol hijau** maka setingan iklan akan dilakukan secara **manual**. Kamu dapat mengatur biaya iklan per klik dan meng**atur kata kunci sendiri.** 

7. Setelah mengatur kata kunci isi biaya per kliknya mulai dari **Rp16.000** per 1000 x tampil. Kamu bisa menaikkan harga bidding secara berkala.

8. Setelah setingan iklan sudah lengkap, maka klik buat grup iklan. Dan iklan kamu akan ditayangkan oleh tokopedia

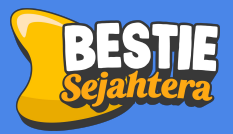

## Cara Setting Iklan Whatsapp Business

#### Beriklan di WA Bisnis

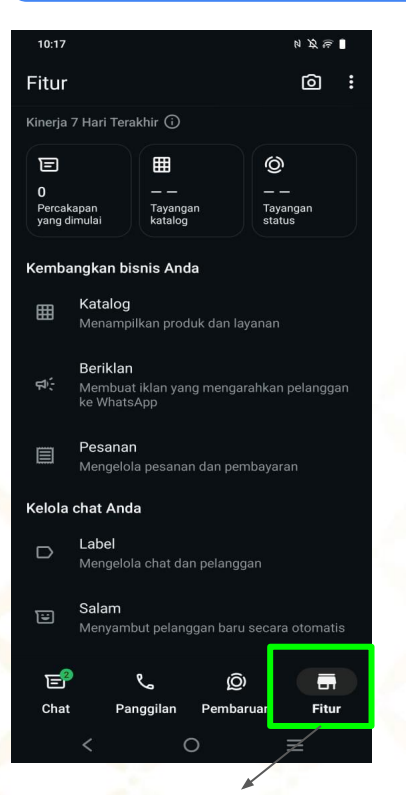

1. Pada fitur promosi pilih menu "**Beriklan**"

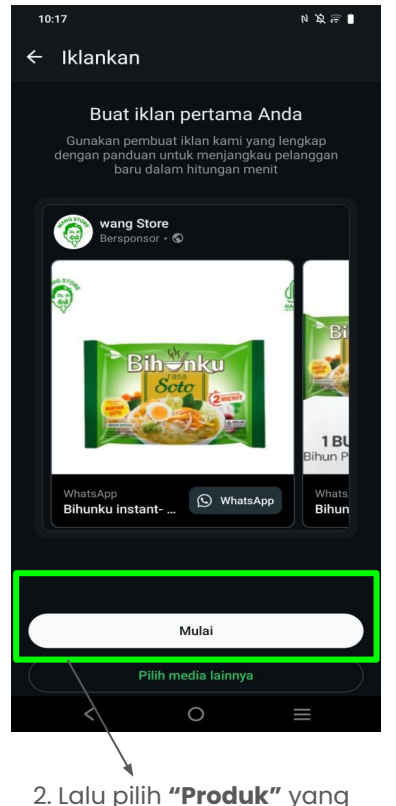

2. Lalu pilih **"Produk"** yang akan di iklankan dan pilih **Mulai** 

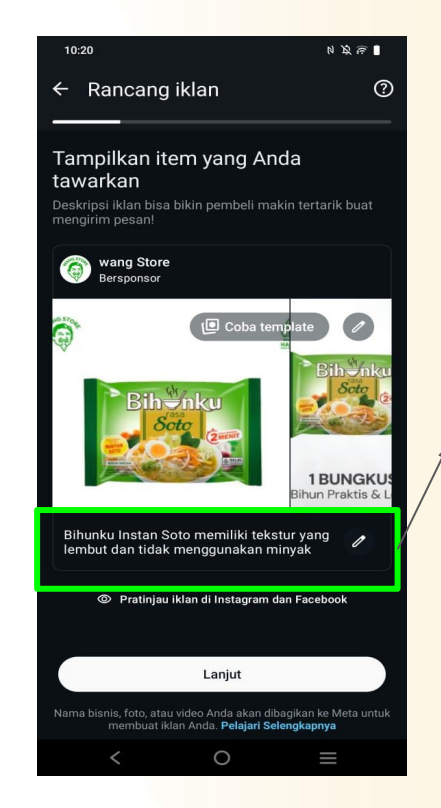

3.isi **"Deskripsi Produk"** yang akan di iklankan

(iklan akan tayang di ig dan Facebook)

#### Iklan Whatsapp Bisnis

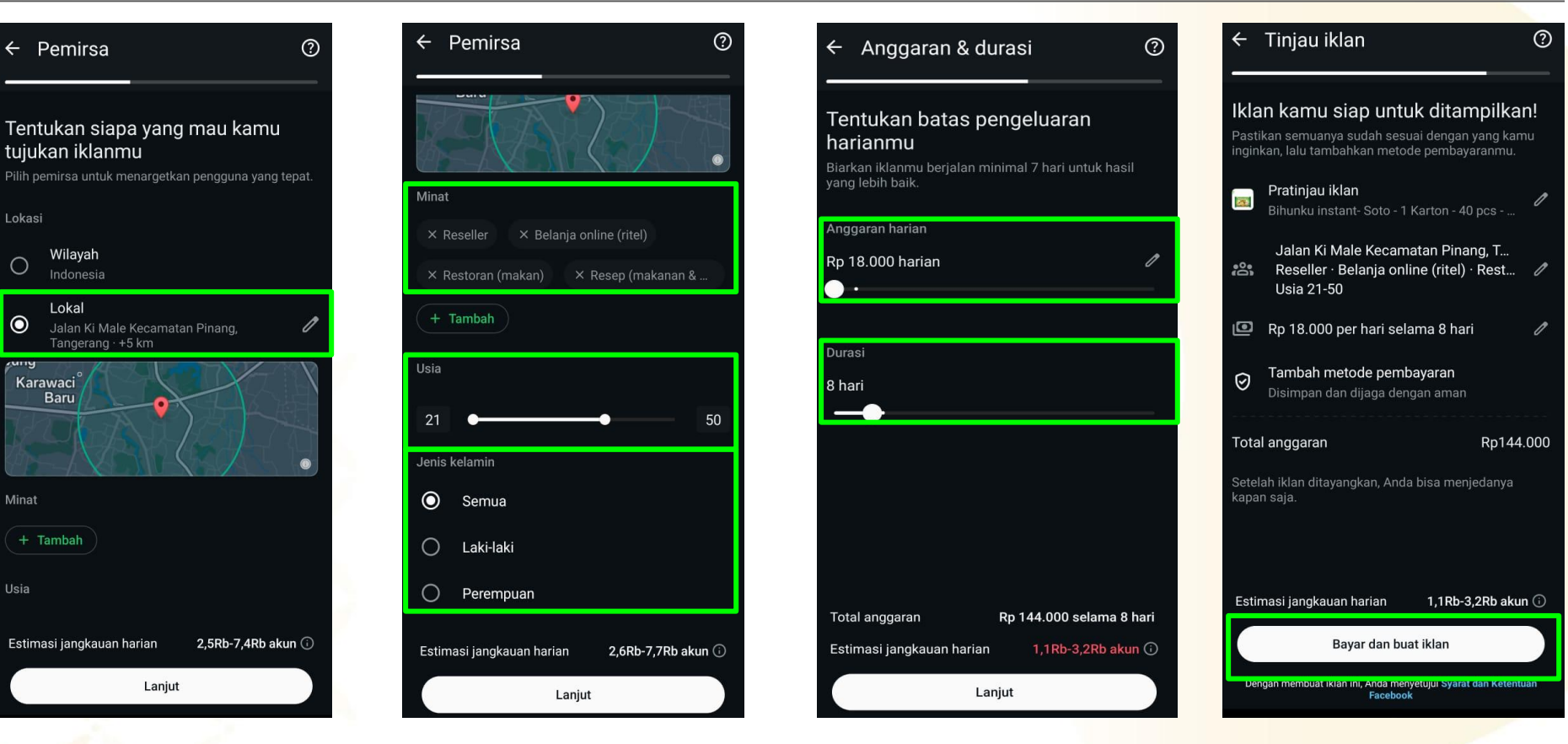

1. Pilih Lokasi yang akan menerima **"Iklan"** kamu, lalu klik **"Lanjut"**. 2. Atur Minat, Usia dan Jenis Kelamin yang akan menerima **"Iklan"** kamu. 3. Tentukan **"Biaya Iklan"** kamu dan **"Durasi Iklan"**  4. Setelah terisi semua kamu cek kembali dan pilih **"Bayar dan Buat** Iklan"

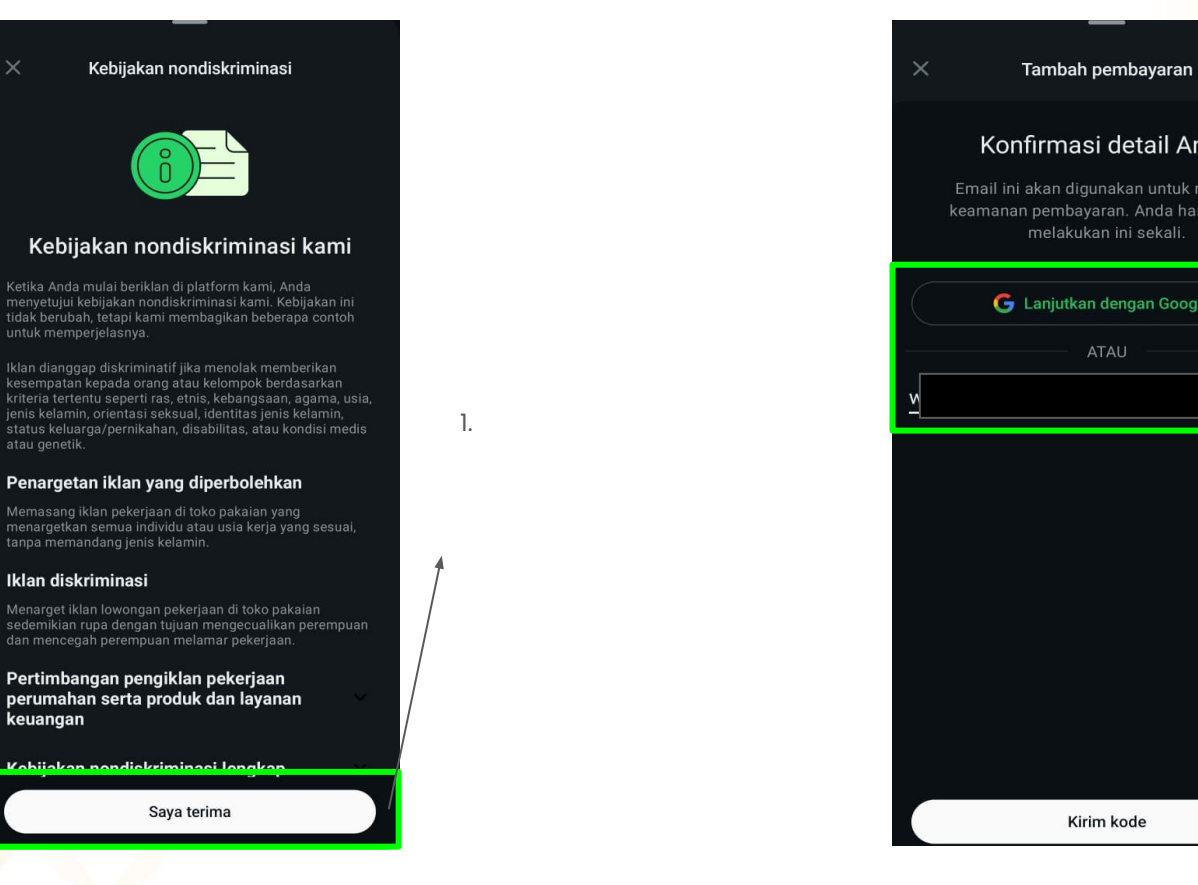

Konfirmasi detail Anda **G** Lanjutkan dengan Google

# Cara melihat hasil atau insight dari Ads yang sudah di pasang

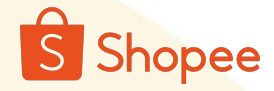

## Cara melihat hasil iklan shopee

Untuk melihat hasil iklan, kamu dapat membuka di fitur iklan shopee.

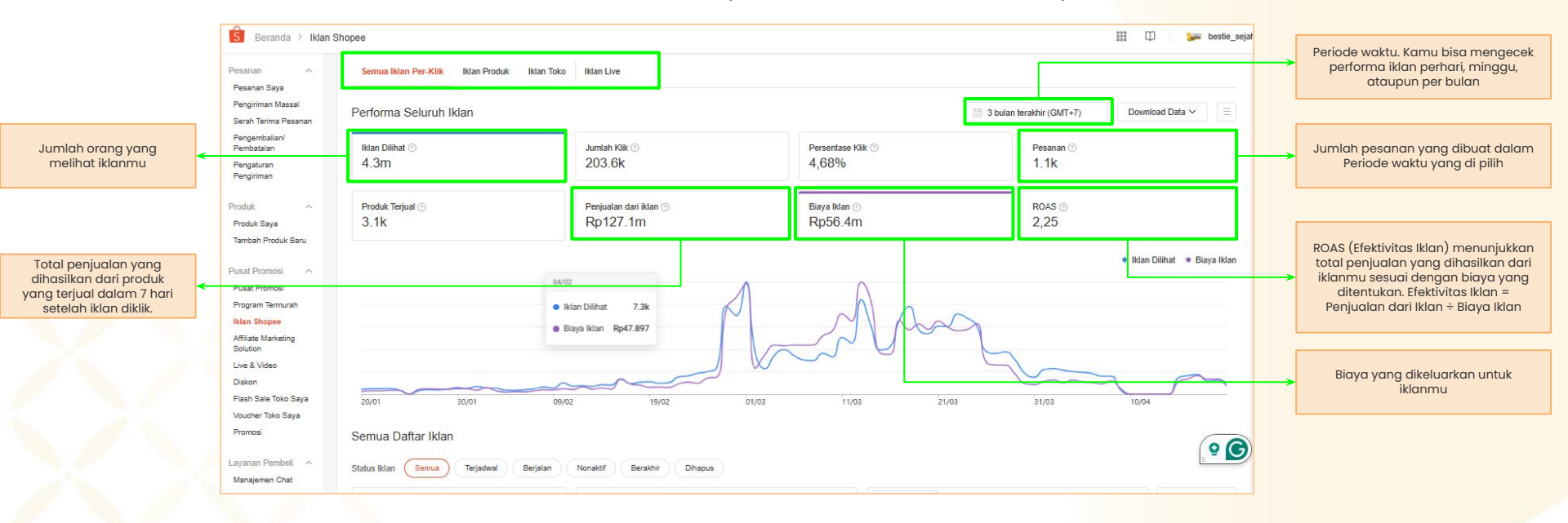

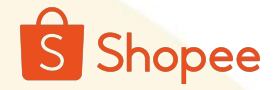

## Cara melihat hasil iklan shopee

#### Jika scroll kebawah, maka kamu dapat melihat performa iklan setiap produknya

Kamu bisa mengubah modal harian secara berkala. Naikkan budget harian jika ada promotion atau produk yang ingin di boost

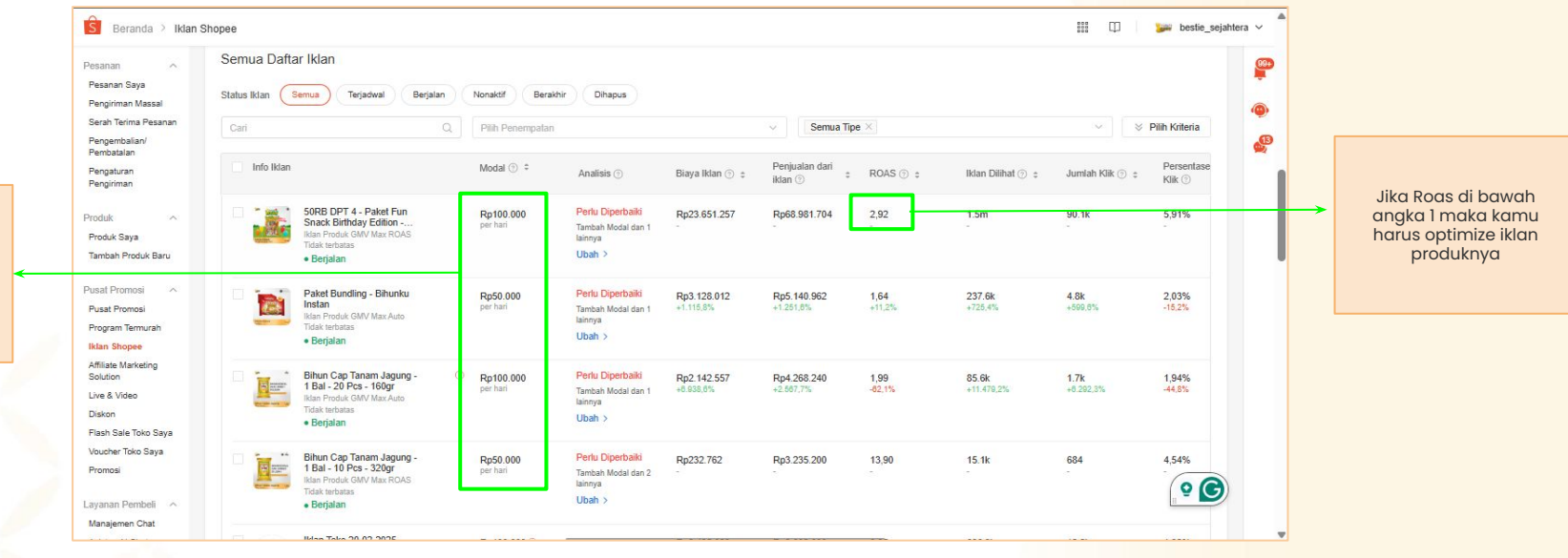

Jika roas di bawah 1 maka hal yang harus dilakukan adalah mengganti kata kunci yang kurang bagus (ads spendnya tinggi sedangkan ads incomenya rendah).

### Cara melihat hasil iklan Tiktok

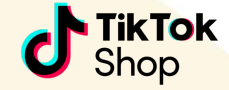

Untuk melihat hasil iklan tiktok, kamu dapat membuka di fitur iklan toko pada pemasaran.

| tokiopedia<br>d'Tiktok Shop   Seller Center Diletola oleh PT To | Posan pelanggan                                                                                                    |
|-----------------------------------------------------------------|----------------------------------------------------------------------------------------------------|
| G Halaman beranda                                               | Dasbor iklan 🛛 Tutorial & Bantuan Buat Iklan GMV Max Buat Shop Ads Khusus                                                                                                    |
| <ul><li>Pesanan</li><li>Produk</li></ul>                        | Bestie Sejahtera Utama Kelola akun                                                                                                    |
| ref Pemasaran<br>Promosi                                        | Saldo yang tersedia: 1506.540 IDR 🕕 Tambahkan saldo Detail pembayaran                                                                                                    |
| Kampanye<br>Iklan toko                                          | 😋 Hal yang perlu Anda tahu                                                                                                    |
| Program<br>Halaman toko<br>Pendaftaran Flash sale               | Buat Iklan Toko di TikTok Anda<br>Iklan Anda akan muncul di Tokopedia dengan jangkauan yang lebih luas.<br>Buat Iklan Toko Kustom [2]                                                                                                    |
| 유: Affiliasi<br>IDE LIVE & video<br>장 Perkembangan              | Bestie Sejahtera (UTC+07.00) Waktu Indonesia Barat Jan 20, 2025 - Apr 20, 2025 🗂<br>Ringkasan<br>Pelaporan mencalapi kian GMV Max yang dibuat di TikTok Ads Manager dan TikTok Seller Center.                                                                                                |
| isā Kompas data<br>Q Kinerja akun<br>Ə Keuangan                 | Biaya ⊕         2         Pesanan (S_ ⊕         2         Biaya per p_ ⊕         Pendapata_         ⊕         ROI ⊕           7,070,519 IDR         118         59,920 IDR         9,967,169 IDR         1.41            vs last 3         118/3         100 mm         118/3         100 mm |
|                                                                 | months     ************************************                                                                                                    |

## Cara melihat hasil iklan Tiktok

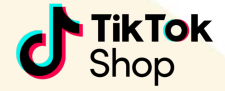

| tokopedia<br>d'TakTok Sisp   Seller Center Déside oleh PT Tokopedia |                                                                                                    | Pesan pelanggan              |
|---------------------------------------------------------------------|----------------------------------------------------------------------------------------------------|------------------------------|
| ය Halaman beranda                                                   | 120К                                                                                                    | 6                            |
| <ul><li>Pesanan</li><li>Produk</li></ul>                            | April 1<br>April 1<br>Feb 13<br>Feb 13<br>Feb 13 | 6 Apr 20<br>Apr 18<br>Apr 16 |
| 📢 Pemasaran<br>Promosi                                              |                                                                                                    |                              |
| Kampanye<br>Iklan toko                                              | Daftar kampanye<br>Pelaporan mencakup iklan GMV Max yang dibuat di TikTok Ads Manager dan TikTok Seller Center.                                                                                                    |                              |
| Program<br>Halaman toko                                             | Kampanye Product Shopping Ads baru tidak dapat dibuat di Seller Center. Manajemen dan insight untuk kampanye Product Shopping yang dibuat di Seller Center tetap tersedia. Buat Product Shopping Ads baru di TikTok Ads Manager.                                                                                                    | Ads ×                        |
| Pendaftaran Flash sale                                              | GMV Max Produk LIVE GMV Max                                                                                                    |                              |
| ℜ Afiliasi DIVE & video                                             | Cari berdasarkan nama kampanye i Q Status 👻                                                                                                    | ß                            |
| & Perkembangan                                                      | AktifN onaktif Nama kampanye \$ Status Waktu terjadwal Anggaran campaign Tindakar                                                                                                    | n                            |
| itit Kompas data<br>Q Kinerja akun                                  | Product GMV Max_Gross revenue      Aktif 2024-12-12 08:09:19 250,000 IDR Lihat d Terus-menerus                                                                                                    | letail                       |
| 🗇 Keuangan                                                          | Buka TikTok Ads Manager untuk mengelola iklan yang dibuat di TikTok Ads Manager.                                                                                                    |                              |

Untuk meningkatkan visibilitas iklan kamu dilihat oleh calon pelanggan, kamu dapat menaikkan anggaran campaign secara berkala

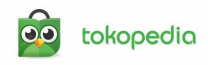

## Cara melihat hasil iklan Tokopedia

| 📋 Download Tokopedia S                                  | eller App | 28                                                   |                               |                               | P                          | Pengaturan Cookie Pemb  | eritahuan Privasi 🛛 Hak Kekayaan Intelektual | Mitra Tokopedia Media Sosial 💿   | 0 ¢ ¢                                                     |
|---------------------------------------------------------|-----------|------------------------------------------------------|-------------------------------|-------------------------------|----------------------------|-------------------------|----------------------------------------------|----------------------------------|-----------------------------------------------------------|
| tokopedia                                               | Seller    | Q Coba ketikk                                        | an "Wawasan Pembeli"          |                               |                            |                         |                                              | 🗘 🕒 Bestie S                     | eja                                                       |
| Statistik                                               | ^         | Beranda Iklan Produk                                 | Iklan Toko Display Netv       | vork Saran TopAds (1) BARU    | i i                        | _                       |                                              | Rp2.337.563                      | Kredt Periode waktu. Kamu bisa<br>mengecek performa iklan |
| Wawasan Produk<br>Wawasan Promosi<br>Wawasan Kunjungan  |           | Ringkasan Iklan<br>Update terakhir: 20 April 2025, 1 | 4.15 WIB                      |                               |                            | 🗎 01 Mar 25 –           | 31 Mar 25 V                                  | Atur iklan                       | perhari, minggu, ataupun<br>per bulan                     |
| Wawasan Pasar<br>Wawasan Operasional<br>Wawasan Pembeli |           | Semua Iklan Iklan Produ                              | uk Iklan Toko Iklan Ba        | anner                         |                            |                         |                                              | Pusat Edukasi TopAds             |                                                           |
| Performa Toko                                           | - 1       | Tampil                                               | ٥                             | Kiik                          | 0                          | Total Terjual           | Ø                                            | Pengenalan TopAds                |                                                           |
| iklan dan Promosi                                       | ^         | 92.950                                               | 0% dari periode sebelumnya    | 3.189                         | 0% dari periode sebelumnya | 69                      | 0% darl periode sebelumnya                   | Seputar Kredit TopAds            |                                                           |
| Promosi dan Optimasi                                    | -1        | Pendapatan                                           | 0                             | Pengeluaran                   | 0                          | Total Elektivitas Iklan | ٥                                            |                                  | ROAS (Efektivitas Iklan)                                  |
| Dekorasi Toko 📖                                         | -1        | Rp2.809.000                                          | 0% dari periode sebeluminya   | кр2.508.555                   | 0% dari periode sebelumnya | 1.12                    | 0% dari periode sebelumnya                   | 🗐 Tipe-tipe iki an TopAds        | menunjukkan total<br>peniualan yana dihasilkan            |
| Kata Pembeli                                            | ^         | Seren Ten Ada                                        | rakamandasi untuk iklanmu u   | ng manih biag dimakaimalkan   |                            |                         |                                              | Tingkatkan performa              | dari iklanmu sesuai dengan biaya yang ditentukan.         |
| Utasan<br>Pesanan Dikomplain                            | •         | Saran lopads kumputan                                | iekomenuasi untuk iktaninu ya | ing masin bisa dimaksimatkan. |                            |                         |                                              | Iklan                            | dari Iklan ÷ Biaya Iklan                                  |
| Faktur Toko 📖                                           |           |                                                      | NAMA IKLAN                    |                               |                            |                         | PENGATURAN                                   | Tips Penting Lainnya             |                                                           |
| 😥 Layanan Tambahan                                      | ^         | <u>()</u>                                            | Cooking Product -             | Manual >                      |                            |                         | 2 saran untukmu                              | ų                                |                                                           |
| Bayar Tagihan                                           |           | Tingkatkan performa 1                                | iktan Produk                  |                               |                            |                         |                                              | & Kisah Sukses Penjual & Webinar |                                                           |
| Pusat Edukasi Seller                                    | Ľ         | grup iktanmu, yuk!<br>Maksimalkan iklanmu dan        |                               |                               |                            |                         |                                              | Bacaan Terbaru Untukn            | u                                                         |

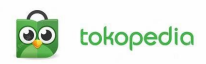

## Cara melihat hasil iklan Tokopedia

| opedia Seller                                                | Q Coba ketikkan "Wawa:                                                                                          | san Pembeli"                                                                                                    |                                                                                                    |                                                        |                                                                       |                                                                         |                                                                            | ¢                                                                | <ul> <li>Bestie Seja</li> </ul>                       |
|--------------------------------------------------------------|----------------------------------------------------------------------------------------------------|----------------------------------------------------------------------------------------------------|----------------------------------------------------------------------------------------------------|--------------------------------------------------------|-----------------------------------------------------------------------|-------------------------------------------------------------------------|----------------------------------------------------------------------------|------------------------------------------------------------------|-------------------------------------------------------|
| Beranda <b>Iklan P</b>                                       | roduk Iklan Toko Display Network                                                                                | Saran TopAds (1) BARU                                                                                                    |                                                                                                    |                                                        |                                                                       |                                                                         |                                                                            | Rp2.337.5                                                        | ds · Top-up Kred                                      |
| 88 Semua Iktan                                               | Q Iklan di Pencarian 🛛 🛛 Iklan d                                                                                | i Rekomendasi                                                                                                    |                                                                                                    |                                                        |                                                                       |                                                                         | (H) 01                                                                     | 1 Mar 25 → 31 Mar 25 🗸                                           | 🕑 Download Data                                       |
| Tampit ~<br>66.951                                           | © الا≣الا√<br>2.595                                                                                             |                                                                                                    | <ul> <li>Pengetuaran ~</li> <li>Rp2.056.</li> </ul>                                                                    | 700                                                    | © Pen                                                                 | dapatan ~<br>02.712.000                                                 | O                                                                          | Baru 2 dari 3 ikla<br>Lihat tips di halar<br>Lihat Selengkapny   | anmu yang maksimal<br>nan Saran TopAds yuk<br>a       |
|                                                              |                                                                                                    |                                                                                                    |                                                                                                    |                                                        |                                                                       |                                                                         |                                                                            |                                                                  |                                                       |
| Q. Cari grup iklar                                           | n disini                                                                                                    | Grup (3) Tanpa Grup (0)                                                                                                    | ) Dihapus (0)                                                                                                    |                                                        |                                                                       |                                                                         | Aktifk                                                                     | kan iklan Otomatis Bu                                            | at Iklan Baru                                         |
| C Cari grup iklar                                            | n disini                                                                                                    | Grup (3) Tanpa Grup (0)<br>ANGGARAN HARIAN                                                                                                    | ) Dihapus (0) PERFORMA TAMPIL                                                                                          | PENGELUARAN                                            | BIAYA IKLAN<br>DI PENCARIAN                                           | BIAYA IKLAN DI<br>REKOMENDASI                                           | PENDAPATAN                                                                 | Kan Iklan Otomatis Bu<br>TOTAL EFEKTIVITAS<br>IKLAN              | et iklan Baru<br>EFEKTIVITAS<br>IKLAN                 |
| Q Cari grup iklar STATUS Aktif ~                             | GRUP IKLAN<br>hampers ramadhan 50k dan 75k<br>s Produk                                                          | Grup (3) Tanpa Grup (0)<br>ANGGARAN HARIAN<br>Pp3.450 dpatal<br>dai Rp50.000                                                                        | Dihapus (0)<br>PERFORMA TAMPIL<br>Sering Teratas<br>47.9% teratas                                                      | PENGELUARAN<br>Rp 686.100                              | BIAYA IKLAN<br>DI PENCARIAN<br>Otomatis                               | BIAYA IKLAN DI<br>REKOMENDASI<br>Otomatis                               | Aktirk<br>PENDAPATAN<br>Rp 780.000                                         | Kan Iklan Otomatis<br>TOTAL EFEKTIVITAS<br>IKLAN<br>1.14         | efiklen Beru<br>EFEKTIVITAS<br>IKLAN<br>1.09          |
| Cari grup iklar STATUS Aktif ~                               | GRUP IKLAN  GRUP IKLAN  hampers ramadhan 50k dan 75k  Froduk  Cooking Product - Manual  Froduk - 23 Kata Kand   | Grup (3) Tanpa Grup (0)<br>ANGGARAN HARIAN<br>Rp3.450 dipakai<br>daii Re50.000<br>P67.100 dipakai<br>daii Rp50.000                                  | Dihapus (0)<br>PERFORMA TAMPIL<br>Sering Teratas<br>Sering Teratas<br>32.95% teratas                                   | PENGELUARAN<br>Rp 686.100<br>Rp 136.800                | BIAYA IKLAN<br>DI PENCARIAN<br>Otomatis<br>Rp850 per klik             | BIAYA IKLAN DI<br>REKOMENDASI<br>Otomatis<br>Rp.850 per klik            | PENDAPATAN<br>Rp 780.000<br>Rp 347.000                                     | Kan Iklan Otomatis<br>TOTAL EFEKTIVITAS<br>IKLAN<br>1.14<br>2.54 | ef Iklan Baru<br>EFEKTIVITAS<br>IKLAN<br>1.09<br>2.54 |
| C Carl grup iklar<br>STATUS<br>Aktif ~<br>Aktif ~<br>Aktif ~ | GRUP IKLAN  GRUP IKLAN  Ampers ramadhan 50k dan 75k  Produk  Cooking Product - Manual  Spesial ramadhan  Produk | Grup (3) Tanpa Grup (0)<br>ANGGARAN HARIAN<br>Rp3.469 dpakal<br>dari Rp50.000<br>Rp7.100 dpakal<br>dari Rp50.000<br>Rp3.000 dpakal<br>dari Rp66.000 | Dihapus (0)<br>PERFORMA TAMPIL<br>Sering Teratas<br>47 9% teratas<br>32 9% toratas<br>Sering Teratas<br>45 78% teratas | PENGELUARAN<br>Rp 686.100<br>Rp 136.800<br>Rp 1233.800 | BIAYA IKLAN<br>DI PENCARIAN<br>Otomatis<br>Rp850 per klik<br>Otomatis | BIAYA IKLAN DI<br>REKOMENDASI<br>Otomatis<br>Rp850 per klik<br>Otomatis | PENDAPATAN           Rp 780.000           Rp 347.000           Rp 1585.000 | tan Iklan Olomatis Total EFEKTIVITAS<br>II.14<br>2.54<br>1.28    | et Iton Beru EFEKTIVITAS<br>ILO9<br>2.54<br>0.38      |

Untuk melihat performa iklan per produk kamu dapat melihat iklan produk. Jika roas di bawah 1 maka hal yang harus dilakukan adalah mengganti kata kunci yang kurang bagus (ads spendnya tinggi sedangkan ads incomenya rendah).
**Key Sukses** 

### Key Sukses Bestie Sejahtera yang Sudah berhasil menjual Di shopee

Selama 3 bulan membuka toko, rata rata pendapatan bestie sejahtera sudah ratusan juta rupiah

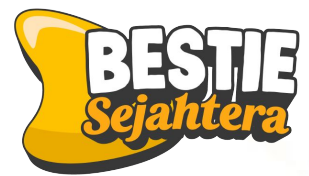

Membuka toko di

Shopee

tokopedia

Tiktok

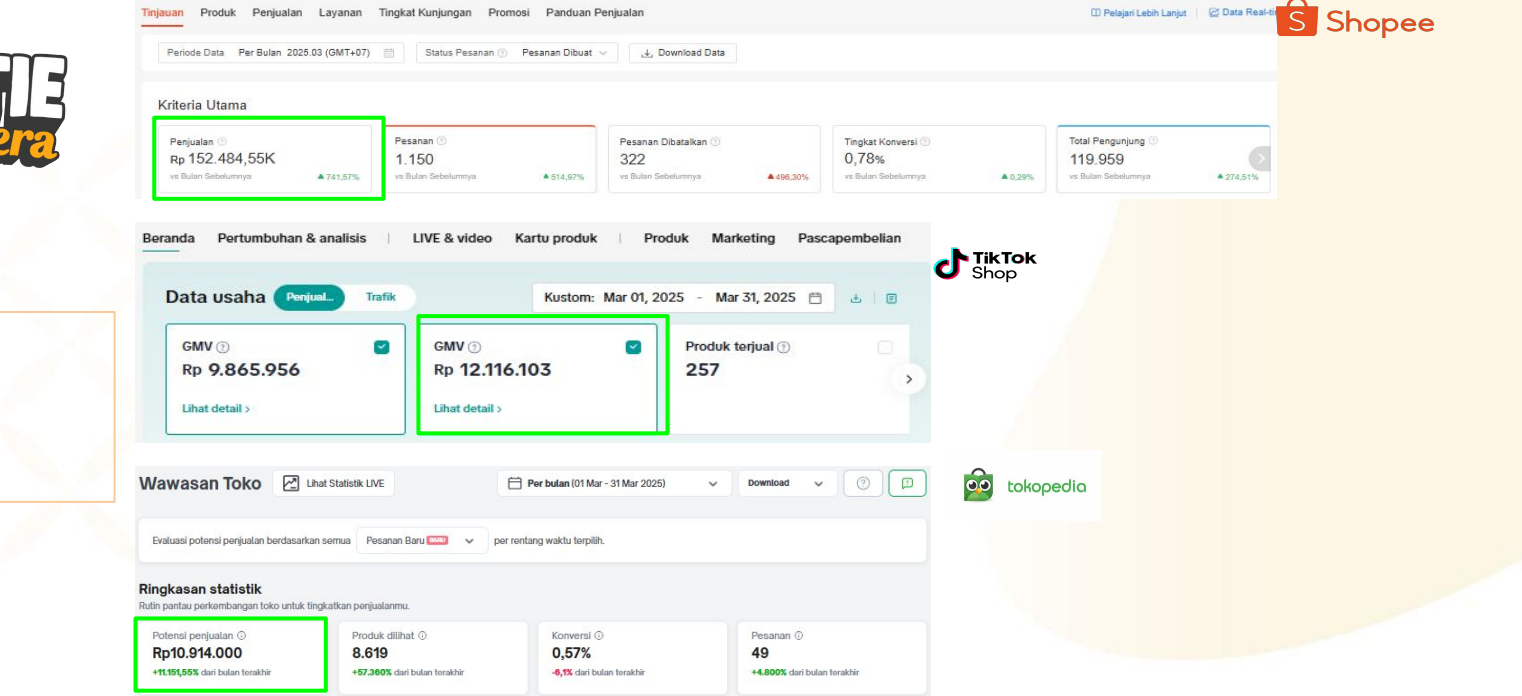

#### Salah satu reseller Bestie Sejahtera yang Sudah berhasil menjual produk bestie

Selama 5 bulan membuka toko, rata rata pendapatan wang store 7 juta sampai 10 juta rupiah per bulan

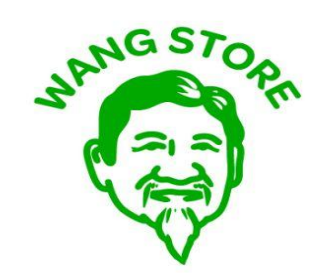

Membuka toko di

- Shopee
- Tiktok
- tokopedia

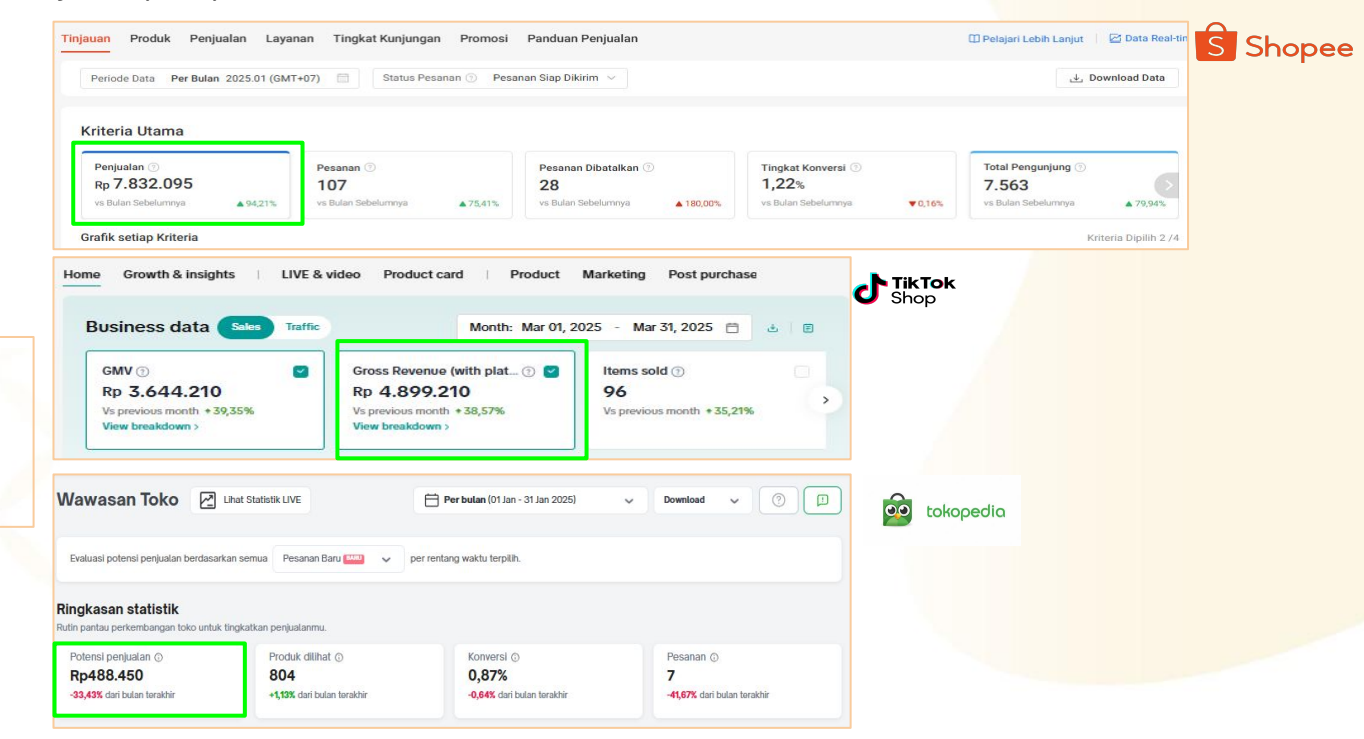

# Sudah siap hasilkan 25 juta pertamamu?

## Next Topic :

# Day-6 Jualan Makin Ngebut: Gandakan Omset Lewat Bantuan Affiliator!

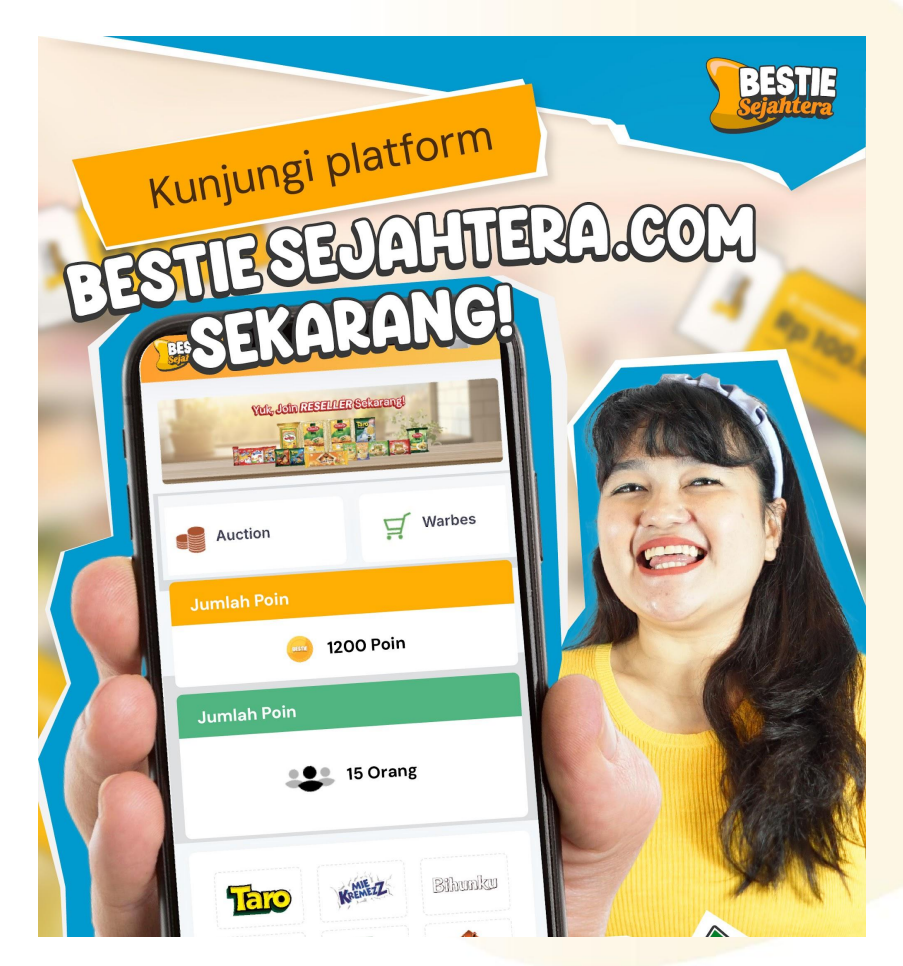

The content of this proposal including but not limited to all event concepts and designs, excluding illustrative image, is Copyright © 2024 Perdagangan Maya Nusantara